**USM35X JE** NDI 実技練習用設定手順 Page **1 / 21** (UT レベル1・2対応) 別紙資料「技試験用試験体と探傷の課題」もご参照下さい

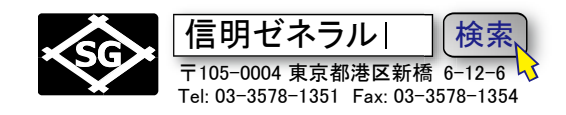

USM35X JE (G タイプ探傷器) フロントパネル

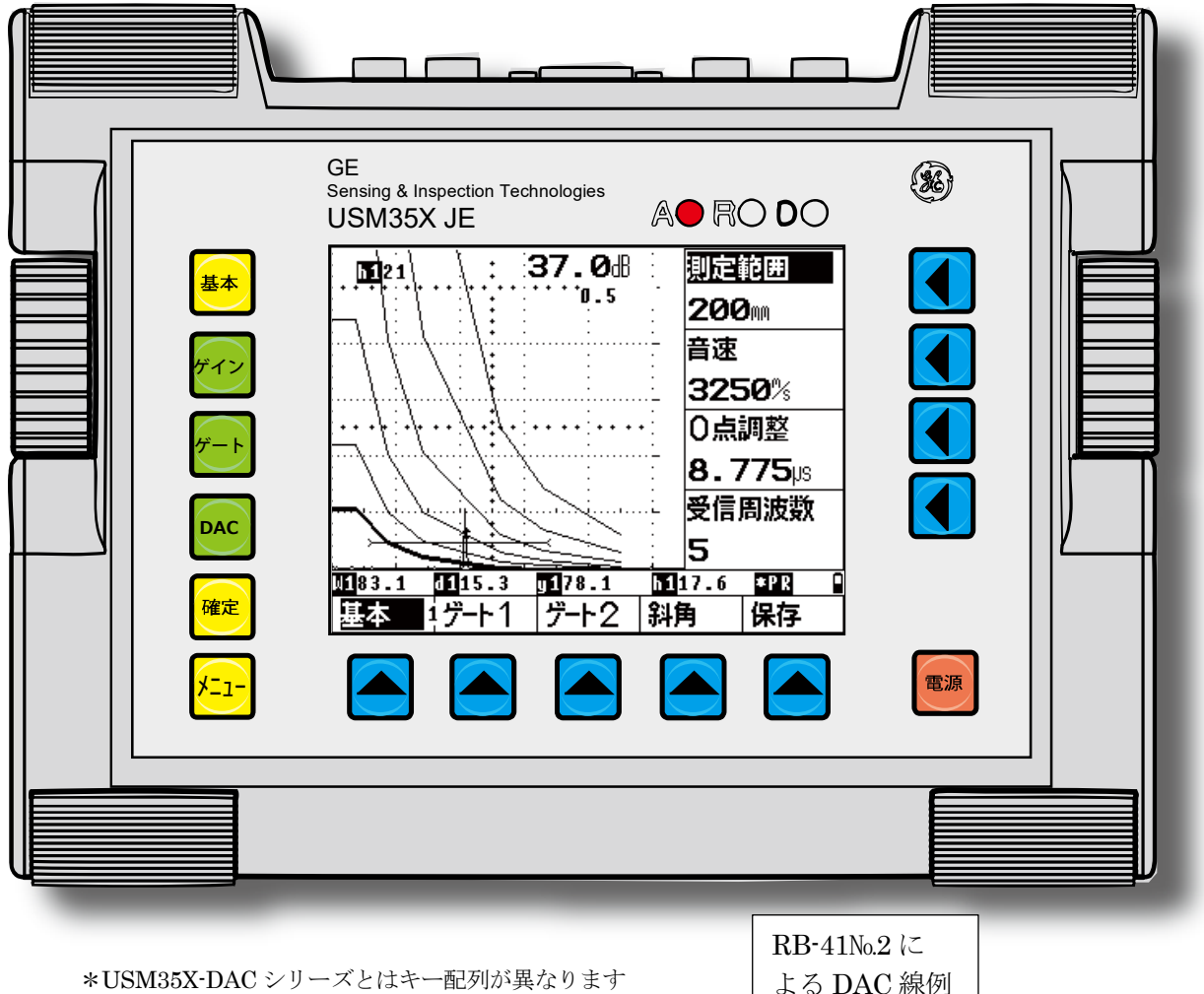

\*USM35X-DAC シリーズとはキー配列が異なります

USM35X JE 反復練習時の初期化 1.

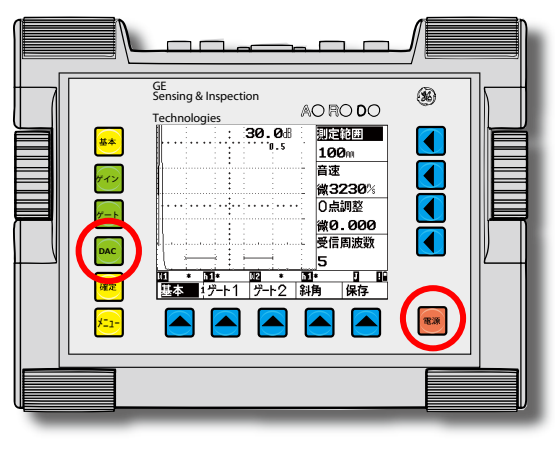

ホットスタートで設定条件のみを初期化 キーを押しながら 🎫 電源投入 DAC

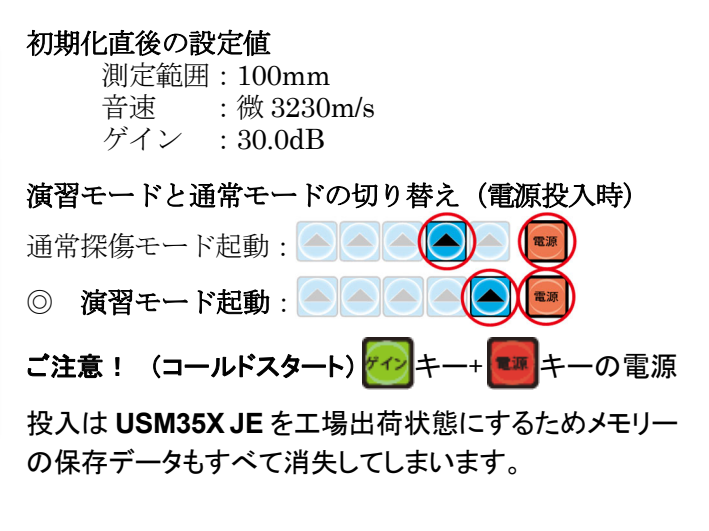

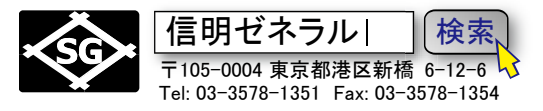

# 目次

| 1. | USM35X JE 反復練習時の初期化                              | 1  |
|----|--------------------------------------------------|----|
|    | GE 製探傷器 USM35X シリーズ固有の仕様について                     | 2  |
| 2. | 垂直探傷の事前仮設定(レベル 1・2 共通)                           | 3  |
|    | 2-1 メニューレベル1での設定 (測定範囲:125mm、音速:5900m/s、ゲート2:オフ) | 3  |
|    | 2-2 メニューレベル2での設定 (送信部)                           | 4  |
|    | 2-3 メニューレベル3での設定 (校正値1:25.0mm、校正値2:50.0mm)       | 5  |
|    | 2-4 2 点調整機能による音速測定、ゼロ点調整の実施                      | 5  |
| 3. | 斜角探傷の事前設定(レベル 1・2 共通)                            | 7  |
|    | 3-1. 2 点調整機能による音速測定、0 点調整の実施                     | 8  |
|    | 3-2. STB 屈折角の測定と屈折角、入射点、板厚の入力                    | 9  |
| 4. | レベル 1 DAC 線作成 (STB-A2)                           | 10 |
|    | 4-1. DAC 1 ポイント目~3 ポイント目の入力                      | 10 |
|    | 4-2. DAC 作成の完了                                   | 11 |
|    | 4-3. 測定範囲 125mm、斜角条件入力、表示位置 4 の設定                | 12 |
| 5. | レベル 2 DAC 線作成(RB-41)                             | 13 |
|    | DAC1ポイント目~6ポイント目の入力                              | 13 |
| 6. | レベル 2 DAC 線作成(RB-42)                             | 17 |
|    | 6-1. RB-41 エコー区分線(DAC 線)の削除                      | 17 |
|    | 6-2. RB-42 エコー区分線(DAC 線)の新規作成                    | 18 |
|    | 6-5. DAC ポイント完了後の設定                              | 19 |
| 7. | 斜角探傷試験体(T 継手溶接部)探傷を実施                            | 20 |
| 8. | 斜角探傷試験体(曲面材溶接部)の探傷を実施                            |    |

### GE 製探傷器 USM35X シリーズ固有の仕様について

- USM35X JE (G タイプ探傷器) では LMH 線用の DAC ポイントの入力値が残っている場合には音速、受信 周波数、表示波形など多くの機能の設定を変更出来ません。
   レベル 2 斜角実技で T 継手斜角探傷終了後に RB-42 で新規に DAC 線を作成するときに必ずこの問題が 発生しますので、DAC ポイントの削除についてはマスターが必要です。
- 2. 測定範囲 125mm などの数値設定には粗調整と微調整のモードがあります。右側の機能選択キー <<br />
  をもう一度押すとモードが切り替わります。
- 3. DAC>、区分幅 >など複数の機能を一つのボタンに割り当てている場合があります。> マークのある機

能では右側の機能選択キー くをもう一度押すと機能が切り替わります。

 USM35X JE NDI 実技練習用設定手順
 Page 3 / 21

 (UT レベル 1・2 対応)

 別紙資料「技試験用試験体と探傷の課題」もご参照下さい

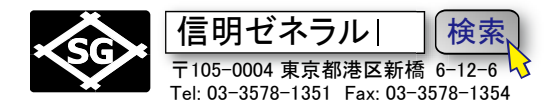

### 2. 垂直探傷の事前仮設定(レベル1・2 共通)

USM35X JE で NDI レベル2 垂直探傷を行うには最初に下表のように設定値を入力します。 ●マーク箇所は初期値から変更が必要な項目。その他の箇所は初期値のままで影響がない項目

|     | メニューレイ     | ベル1     | メニューレベ | ドル 2     | メニューレベル 3 |                                          |          |  |  |
|-----|------------|---------|--------|----------|-----------|------------------------------------------|----------|--|--|
|     | 基本         |         | 送信部    |          |           | 2調整                                      |          |  |  |
| • 3 | 則定範囲       | 125mm   | ダンピング  | 50       |           | 校正値1                                     | 25.0mm   |  |  |
|     | 音速         | 5900m/s | パルス電圧  | 300      |           | 校正値2                                     | 50.0mm   |  |  |
| C   | D点調整       | 微 0.000 | 探傷モード  | 一探触子     |           | 起点1                                      | 20.0mm   |  |  |
| EL. | 受信周波数      | 5       | 繰返周波数  | 1k       |           | 記録エコー                                    | 0        |  |  |
|     | ゲート        | 1       | 受信部    |          |           | データ                                      | t        |  |  |
| 走   | 包点 1       | 20.0mm  | dB設定値  | 12.0dB   |           | 探傷情報                                     | オフ       |  |  |
| φ   | 嗝 1        | 20.0mm  | リジェクト  | 0%       |           | 保存情報                                     | オフ       |  |  |
| 7   | 高さ1        | 10%     | 表示遅延   | 微 0.00mm |           | 1.1.1.1.1.1.1.1.1.1.1.1.1.1.1.1.1.1.1.1. |          |  |  |
| 1   | ゲート評価      | 正       | 波形表示   | 全波       |           |                                          |          |  |  |
|     | ゲート        | 2       | JDAC   |          |           | LCD                                      |          |  |  |
| 走   | 起点 2       | 60mm    | DAC    | オフ       |           | 強調表示 >                                   | オフ       |  |  |
| ψ   | 偪 2        | 20.0mm  | ポイント数  | 0        |           | 表示色                                      | 3        |  |  |
| 레미  | 高さ2        | 10%     | 起点1    | 20.0mm   |           | ライト                                      | LI       |  |  |
| • 2 | ゲート評価      | オフ      | 感度調整 > | 0.0dB    |           | スケール                                     | 測定値      |  |  |
|     | 斜角         |         | 設定1    |          |           | 設定2                                      |          |  |  |
|     | <b>屈折角</b> | 0.0     | ビーム路程  | jしきい値    |           | 言語 >                                     | 日本語      |  |  |
| Ĵ   | 入射点        | 0.0mm   | 拡大ゲート  | オフ       |           | ボーレート                                    | 9600     |  |  |
| 木   | 扳厚         | 25.0mm  | 表示モード  | 標準       |           | プリンタ                                     | DPU-41x  |  |  |
| 9   | 外径         | 平面      |        |          |           | 出力形式                                     | データ保存    |  |  |
|     | 保存         |         | 表示値    |          |           | 設定3                                      |          |  |  |
| 4   | 保存番号       | 1       | 表示位置1  | W1       |           | 日付 >                                     | 12 01 06 |  |  |
|     |            |         | 表示位置2  | h1 %     |           | 出力モード                                    | 0 volts  |  |  |
| 任   | 呆存         | オフ      | 表示位置3  | W2       |           | ブザー                                      | オフ       |  |  |
|     |            |         | 表示位置4  | h2 %     |           |                                          |          |  |  |

★USM35XJEの2点調整機能は必ず使用します

★ダンピング設定は垂直探傷時には不感帯を減らすために 50 が望ましいが 1K でも大抵の場合は大丈夫です

#### 2-1 メニューレベル1での設定 (測定範囲:125mm、音速:5900m/s、ゲート2:オフ)

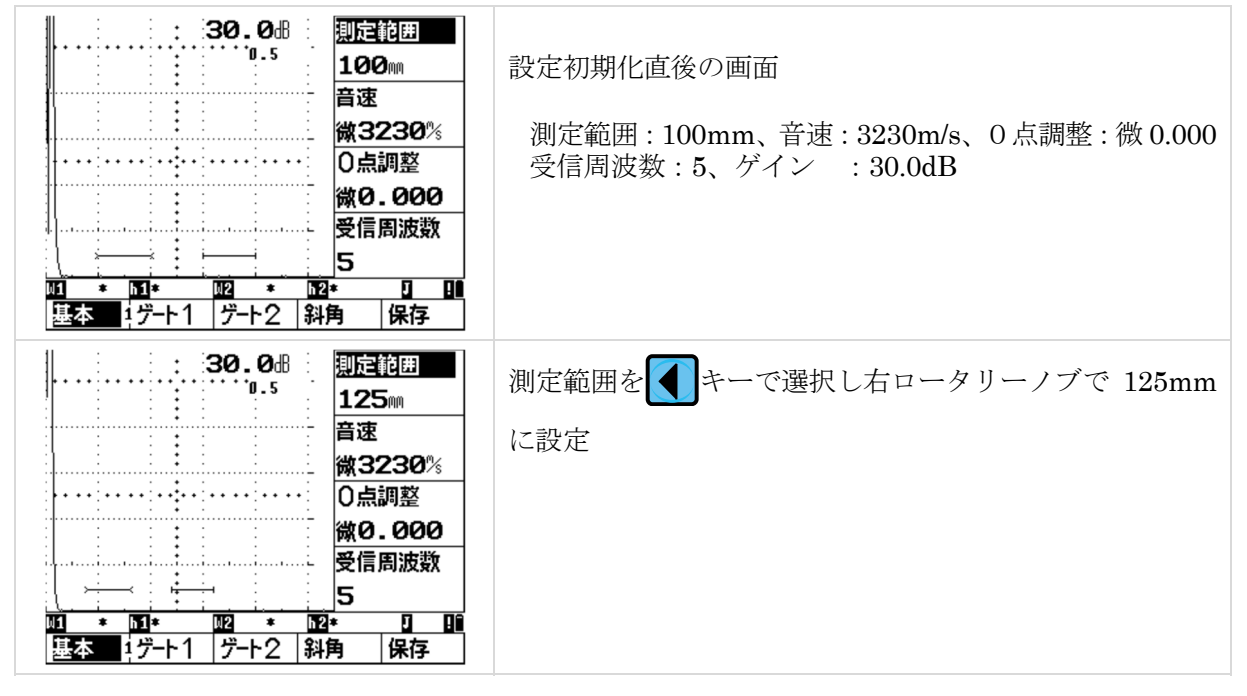

 USM35X JE NDI 実技練習用設定手順
 Page 4 / 21

 (UT レベル 1・2 対応)

 別紙資料「技試験用試験体と探傷の課題」もご参照下さい

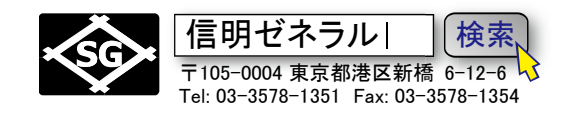

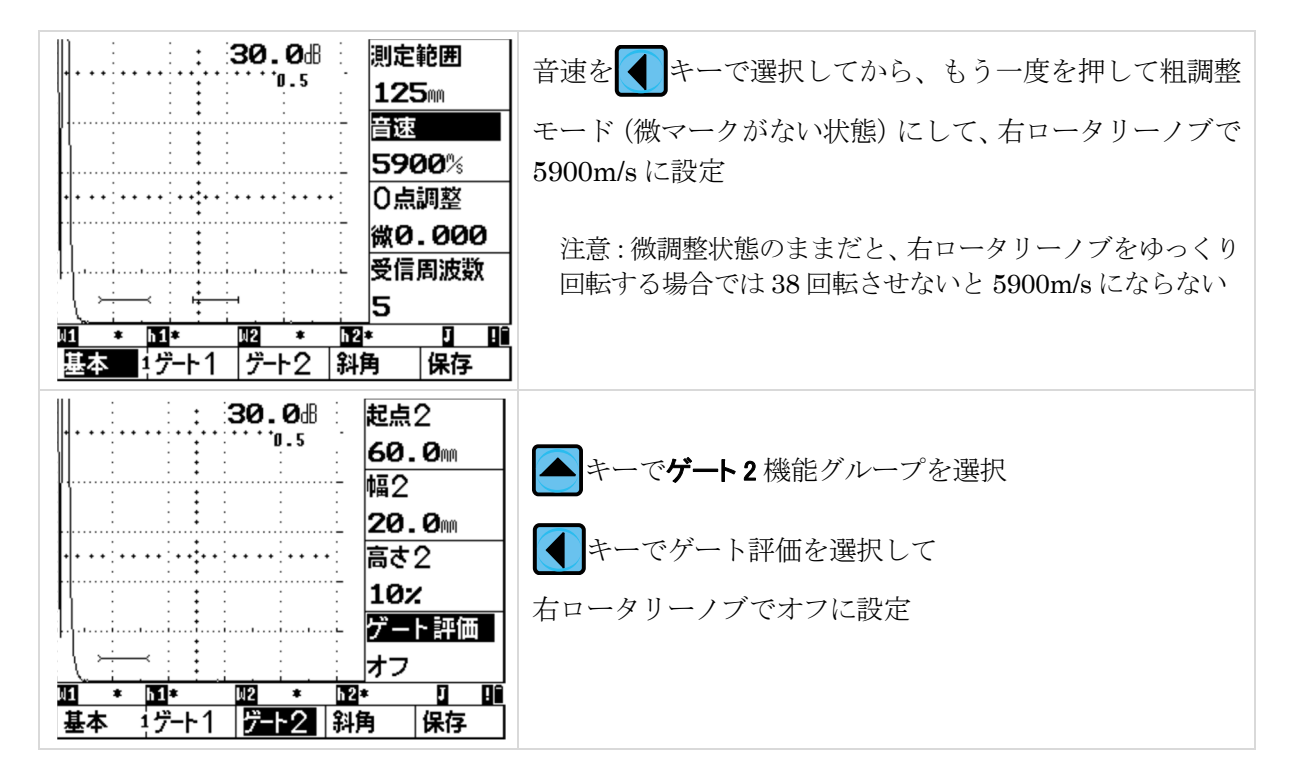

### 2-2 メニューレベル2での設定 (送信部)

特別な高分解能を必要としない場合には送信出力は高に設定します

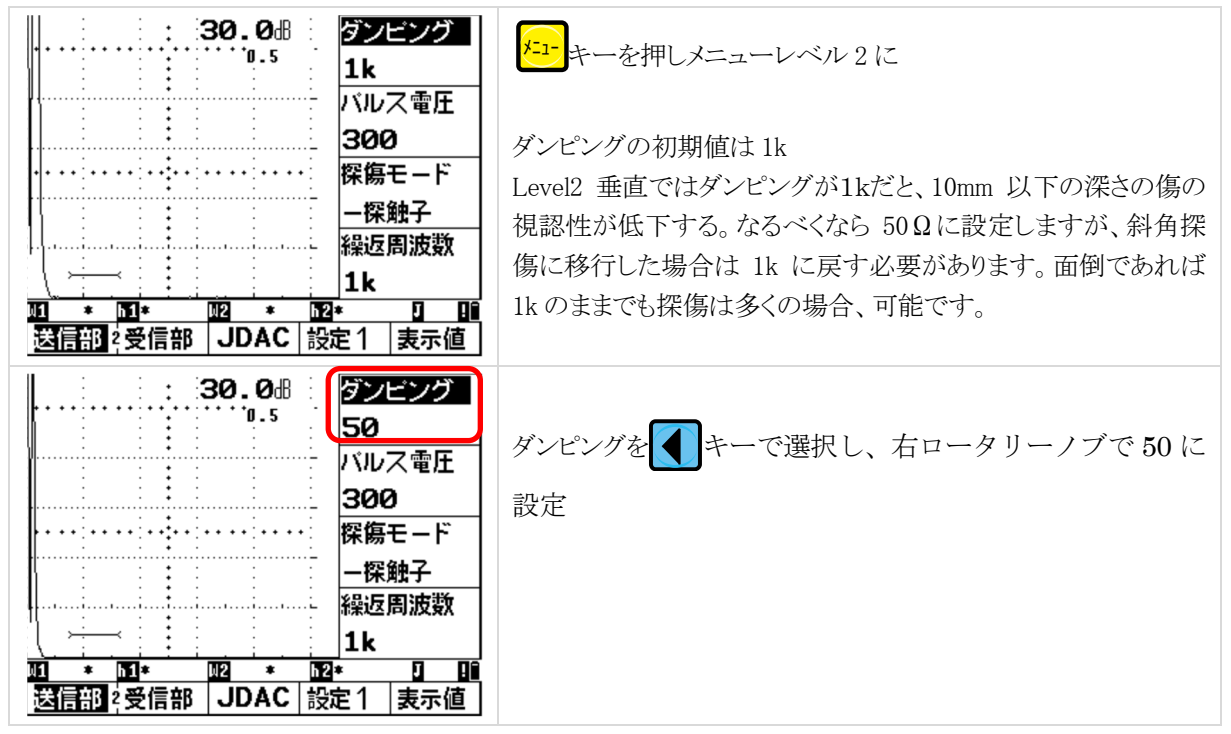

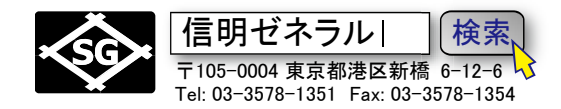

#### 2-3 メニューレベル3での設定 (校正値1:25.0mm、校正値2:50.0mm)

Level2 では B1.B2 で音速を設定してからゼロ点調整を行うことが推奨されます(2点間調整)。

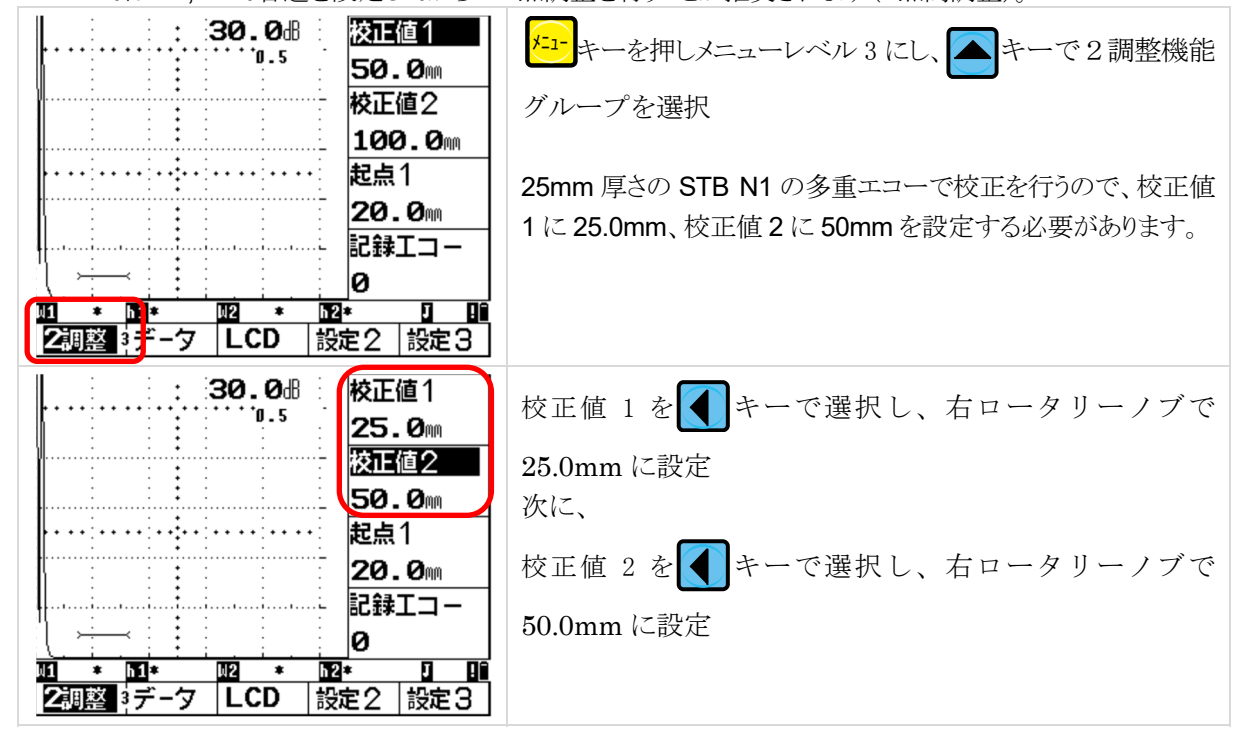

#### 2-4 2 点調整機能による音速測定、ゼロ点調整の実施

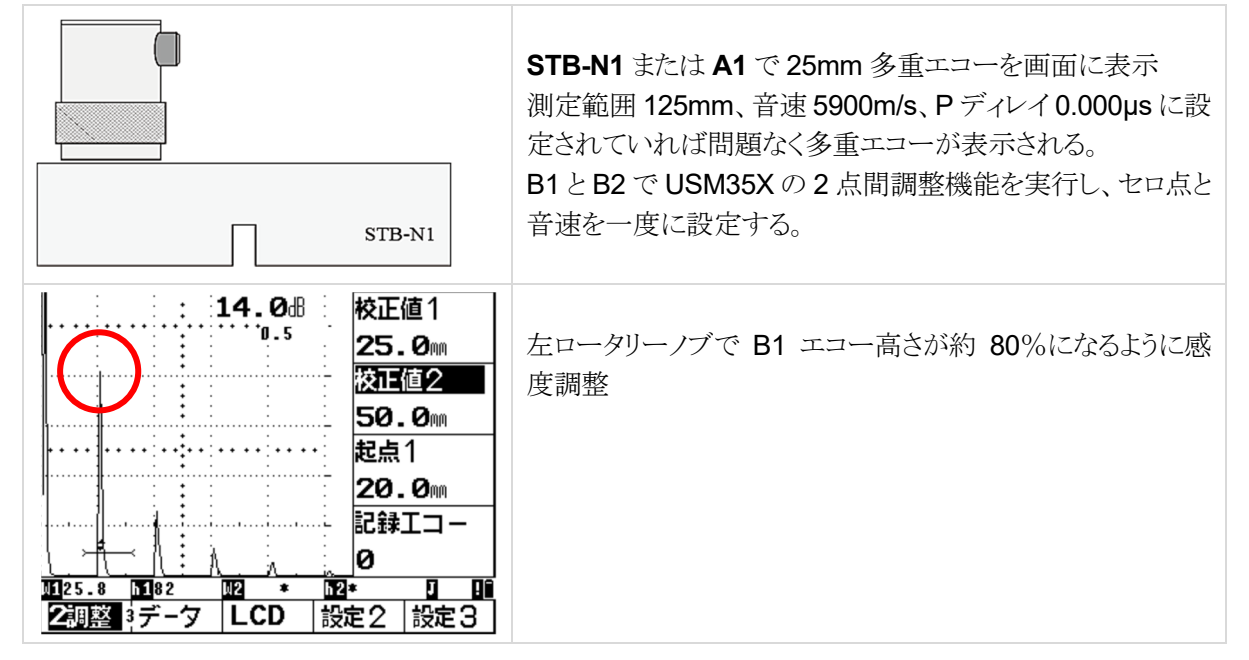

 USM35X JE NDI 実技練習用設定手順
 Page 6 / 21

 (UT レベル 1・2 対応)

 別紙資料「技試験用試験体と探傷の課題」もご参照下さい

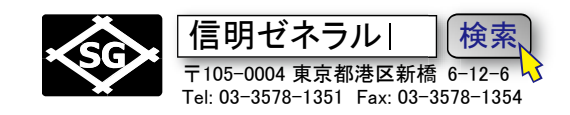

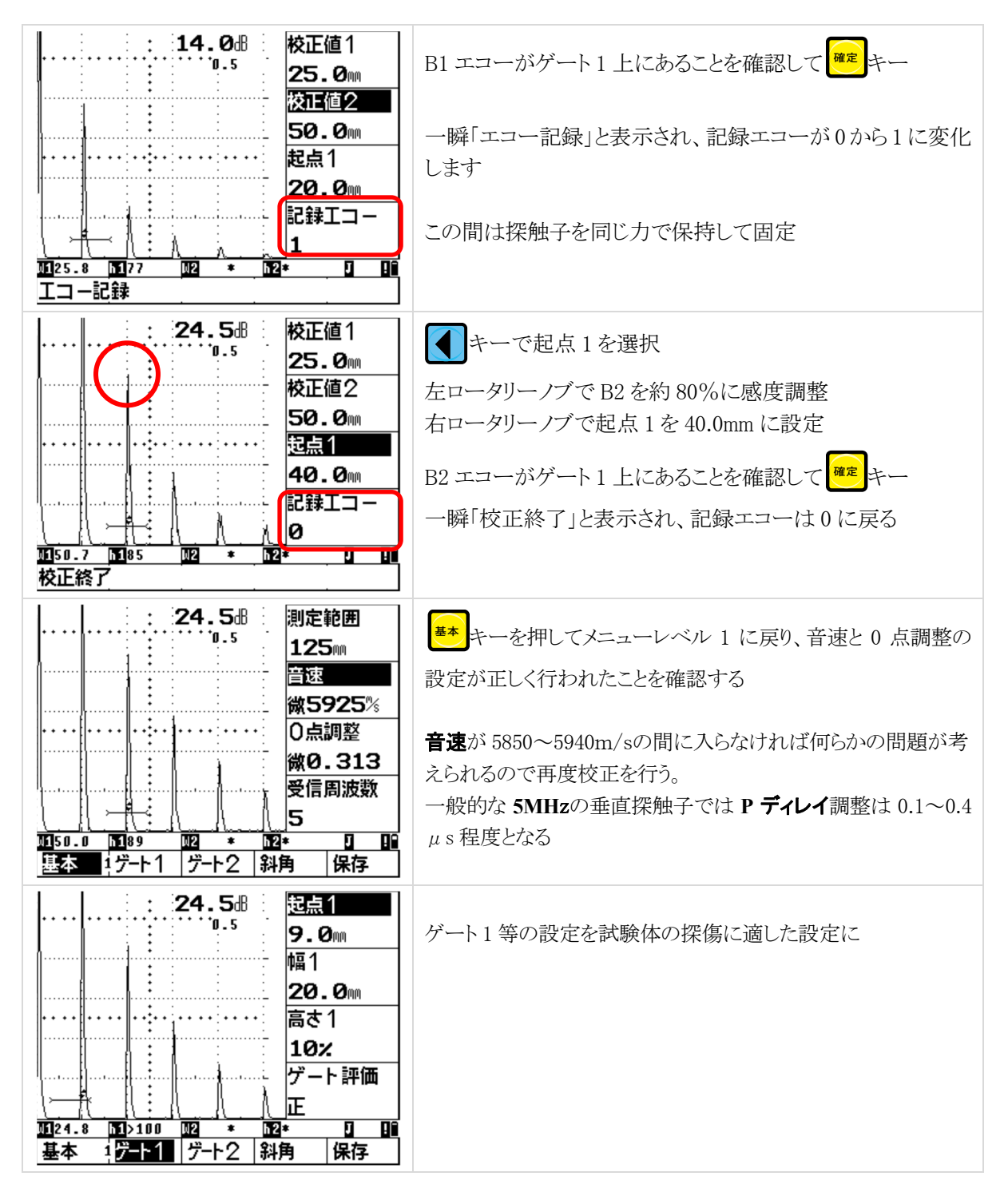

垂直探傷用に時間軸設定後、試験課題に応じた感度設定を行い、探傷。 Level1:角材、板材(各15分間)、Level2:板材(15分間)

2-5 STB-N1と試験体の底面エコーを 50%にして感度補正量を求め、感度補正し探傷感度に

- 2-6 探傷感度で試験体を探傷し、重きず(×)と中きず(△)または軽きず(○)を検出
- 2-7 ×きずは最大エコー位置だけでなく 50%の始端と終端位置も検出
- 2-8 データを記録し、配布される試験指示書に従い、合否判定も実施

 USM35X JE NDI 実技練習用設定手順
 Page 7 / 21

 (UT レベル 1・2 対応)
 別紙資料「技試験用試験体と探傷の課題」もご参照下さい

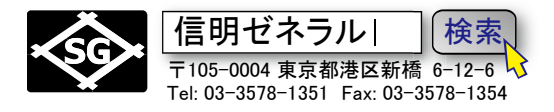

### 3. 斜角探傷の事前設定(レベル1・2 共通)

USM35X JE で NDI レベル 2 探傷用に JISDAC 線を作成するには最初に下表のように設定値を入力 する必要があります。

●マーク表示箇所は初期値から変更もしくは確認が必要な項目です 太字表示箇所はその設定でないと JISDAC 線作成/斜角探傷が出来なくなる可能性のある項目 その他の箇所は初期値のままでとりあえずは影響がない項目

|           | メニューレイ | ベル1     |  | メニューレベ | ドル 2     | メニューレベル 3 |        |          |  |  |
|-----------|--------|---------|--|--------|----------|-----------|--------|----------|--|--|
|           | 基本     |         |  | 送信部    |          |           | 2調素    |          |  |  |
|           | 測定範囲   | 250mm   |  | ダンピング  | 1k       |           | 校正値1   | 100.0mm  |  |  |
|           | 音速     | 3230m/s |  | パルス電圧  | 300      | $\bullet$ | 校正値2   | 200.0mm  |  |  |
|           | 0点調整   | 微 0.000 |  | 探傷モード  | 一探触子     |           | 起点1    | 90.0mm   |  |  |
|           | 受信周波数  | 5       |  | 繰返周波数  | 1k       |           | 記録エコー  | 0        |  |  |
|           | ゲート    | 1       |  | 受信部    |          |           | デーク    | 7        |  |  |
|           | 起点1    | 90.0mm  |  | dB設定値  | 12.0dB   |           | 探傷情報   | オフ       |  |  |
|           | 幅1     | 40.0mm  |  | リジェクト  | 0%       |           | 保存情報   | オフ       |  |  |
|           | 高さ1    | 10%     |  | 表示遅延   | 微 0.00mm |           |        |          |  |  |
|           | ゲート評価  | 正       |  | 波形表示   | 全波       |           |        |          |  |  |
|           | ゲート2   |         |  | JDAC   |          |           | LCD    |          |  |  |
|           | 起点 2   | 60.0mm  |  | DAC    | オフ       |           | 強調表示 > | オフ       |  |  |
|           | 幅 2    | 20.0mm  |  | ポイント数  | 0        |           | 表示色    | 3        |  |  |
|           | 高さ2    | 10%     |  | 起点1    | 90.0mm   |           | ライト    | LI       |  |  |
| $\bullet$ | ゲート評価  | オフ      |  | 感度調整 > | 0.0dB    |           | スケール   | 測定値      |  |  |
|           | 斜角     |         |  | 設定1    |          |           | 設定:    | 2        |  |  |
|           | 屈折角    | 0.0     |  | ビーム路程  | jしきい値    |           | 言語 >   | 日本語      |  |  |
|           | 入射点    | 0.0mm   |  | 拡大ゲート  | オフ       |           | ボーレート  | 9600     |  |  |
|           | 板厚     | 25.0mm  |  | 表示モード  | 標準       |           | プリンタ   | DPU-41x  |  |  |
|           | 外径     | 平面      |  |        |          |           | 出力形式   | データ保存    |  |  |
|           | 保存     |         |  | 表示值    |          |           | 設定:    | 3        |  |  |
|           | 保存番号   | 1       |  | 表示位置1  | W1       |           | 日付 >   | 12 01 06 |  |  |
|           |        |         |  | 表示位置2  | h1 %     |           | 出力モード  | 0 volts  |  |  |
|           | 保存     | オフ      |  | 表示位置3  | W2       |           | ブザー    | オフ       |  |  |
|           |        |         |  | 表示位置4  | h2 %     |           |        |          |  |  |

★0 点調整の設定を無理に 0.000 にする必要はありません。垂直時の設定のままで問題はありません。

★ゲート1の起点、幅等については絶対的なものではありません。より適した設定があれば変更してください。

★ダンピング設定は感度を高めるため1Kが望ましいが、50でも問題はないようです

★講習会によっては**測定範囲:250mm** と指定されることがありますが 200mm でも問題ありません。これは R タイプ (UI-25JSNDI) の場合は測定範囲 200mm だと R100 の 2 回目のエコーのビーム路程が最初は 200mm を越えるため、認識で きないで校正が不能になるための処置です。G タイプ (USM35X JE) は認識します。

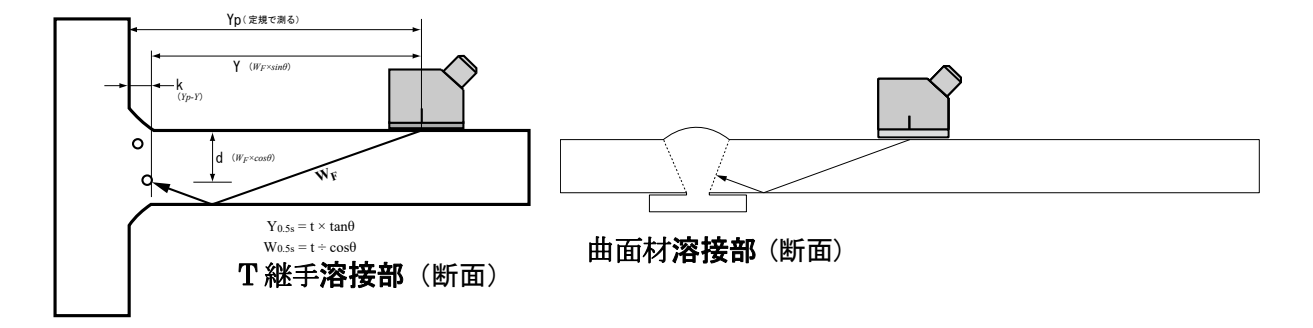

最初にT継手溶接部

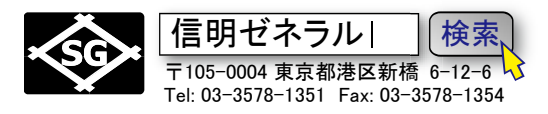

# 3-1. 2 点調整機能による音速測定、0 点調整の実施

| 3%.40° 50° 60°                                                                                                    |                                                                                                    | STB-A1 R100 を用いて入射点測定を行い、<br>探触子を保持<br>STB-A1 の 100R エコーの B1,B2 を使用し<br>て、音速測定と0点調整を同時に実施<br>入射点、0点調整値、音速は記録                 |
|----------------------------------------------------------------------------------------------------|----------------------------------------------------------------------------------------------------|----------------------------------------------------------------------------------------------------|
| (* G タイプは測定範囲 200 でも                                                                                                    | 設定可能だが講習                                                                                                    | 会では R タイプと共通の測定範囲 250mm で行う)                                                                                                 |
| : 31.0個     校正値1       0.5     100.0mm       200.0mm     起点1       90.0mm     記録エコー       0     記録エコー       0     1112.4       2週絵     データ       LCD     設定2       設定3                                                                                                    | <ul> <li>ゲューキーを押</li> <li>グループを選</li> <li>B1 エコー高</li> <li>ビーム路程は</li> <li>0 点調整がま</li> <li>今後、2 点校</li> <li>さないように</li> </ul> | レメニューレベル 3 にし、 シキーで2 調整機能<br>択<br>さを約 80%に調整<br>100.0mmより大きく表示されます。これは<br>だなされていないためです<br>この終了まで探触子をしっかり保持して動か<br>こする必要があります |
| 31.0個       校正値1         0.5       100.0mm         次正値2       200.0mm         200.0mm       起点1         90.0mm       記録エコー         1       1112.4         1112.4       12*         2調整       データ         2調整       データ                                                         | B1 エコーがク<br>LCD 最下行に<br>記録エコーが                                                                                                 | ゲート1上にあることを確認して (アレキー)<br>こ「エコー記録」と数秒間表示されます。<br>0から1に変化します                                                                  |
| : 55.0品     校正値1       1.0     100.0mm       校正値2     200.0mm       200.0mm     短点1       180.0mm     記録エコー       1     1211.9       1211.9     1276       2調整     データ       LCD     設定2       設定3                                                                             | 左ロータリーノ<br>【 】 キーで起<br>右ロータリーノ                                                                                                 | アブで B2 を約 80%に感度調整<br>2点 1 を選択<br>7ブで起点 1 を 180.0mm に設定                                                                      |
| : 55.0dB       校正値1         1.0       100.0mm         校正値2       200.0mm         200.0mm       短点1         180.0mm       記録エコー         0       1199.9       176         1199.9       176       199.9         2調整       データ       LCD       設定2         2調整       データ       LCD | B2 エコーがケ<br>一瞬「校正終<br>校正終了の表<br>になり、探触子<br>2 点校正はこれ                                                                            | ゲート1上にあることを確認して たー<br>了」と表示され、記録エコーは0に戻る<br>気示が消えるとビーム路程は正しく表示されるよう<br>その固定は解除してもよい。<br>れで完成                                 |

 USM35X JE NDI 実技練習用設定手順
 Page 9 / 21

 (UT レベル 1・2 対応)

 別紙資料「技試験用試験体と探傷の課題」もご参照下さい

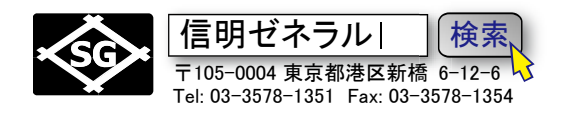

| ····································· | ┃ ➡ キーを押してメニューレベル1に戻り、音速と0点調整の設                |
|---------------------------------------|------------------------------------------------|
|                                       | 定が正しく行われたことを確認する                               |
| ää. ää. ä.ä.ä. ä.ä.ä.ä.ä.ä.ä.ä.       |                                                |
| ····· ············· ···· O点調整         | ]<br>音速が <b>3200~3260m/s</b> の間に入らなければ何らかの問題が考 |
| 微7.950                                | 「うたれるので再度校正を行う                                 |
| 受信周波数                                 |                                                |
| M                                     |                                                |
|                                       | j   同様に一般的な保囲子では0点調整は 6.4~8.4µs 程度<br>1        |

### 3-2. STB 屈折角の測定と屈折角、入射点、板厚の入力

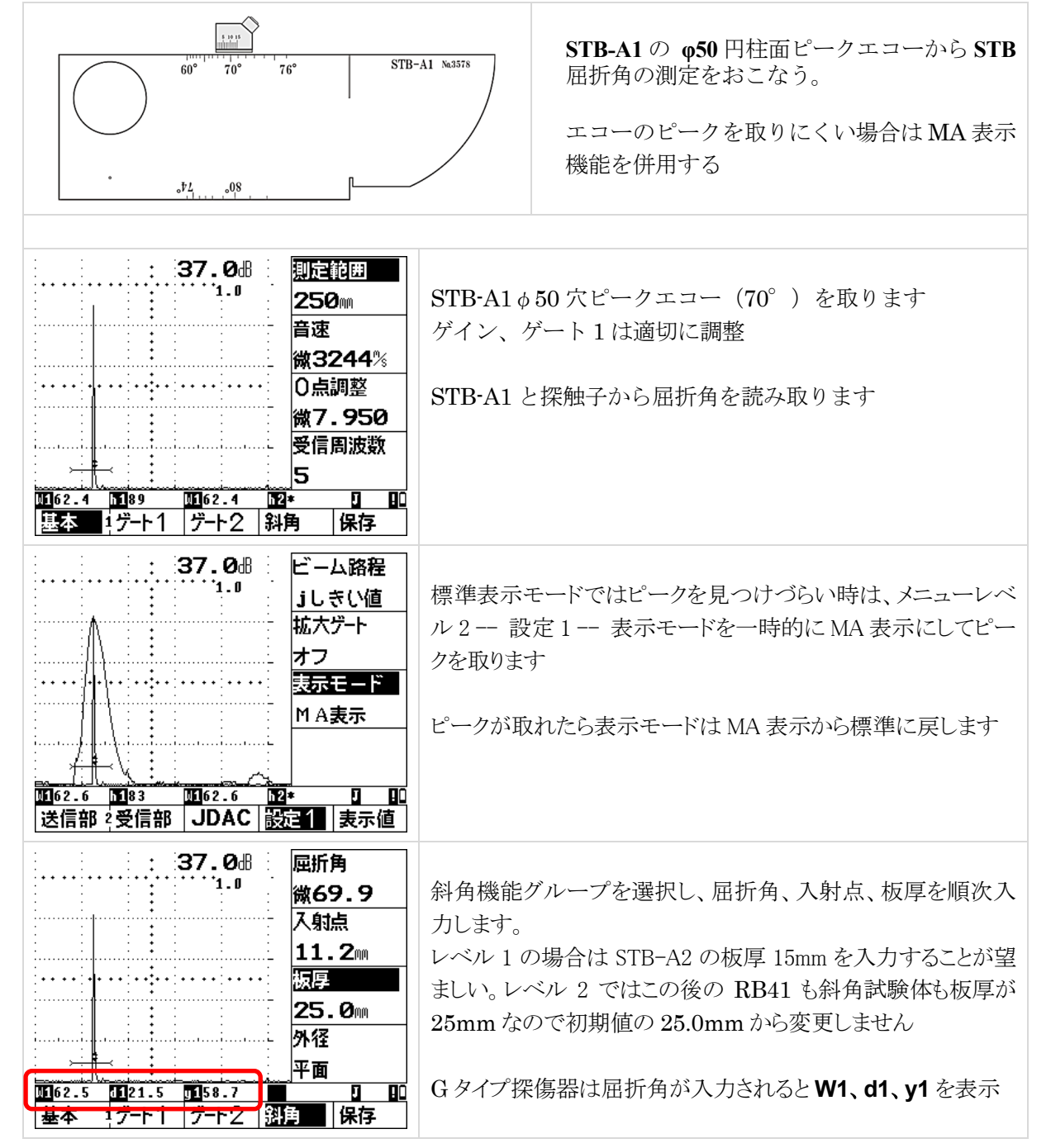

 USM35X JE NDI 実技練習用設定手順
 Page 10 / 21

 (UT レベル1・2 対応)

 別紙資料「技試験用試験体と探傷の課題」もご参照下さい

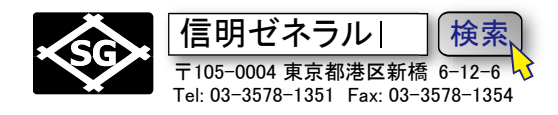

## 4. レベル1 DAC 線作成(STB-A2)

注意点:DAC 作成時は 100%以上のエコーをポイントとして認識出来ません

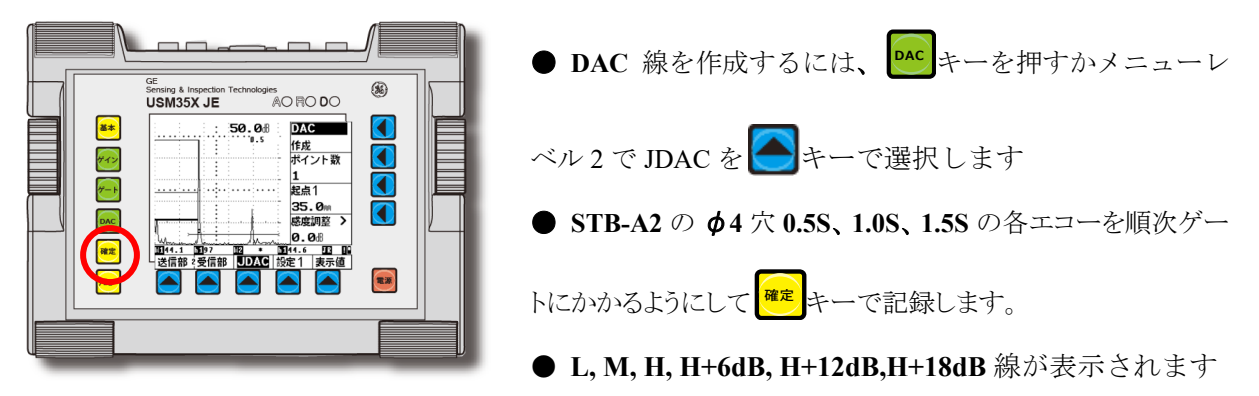

# 4-1. DAC 1 ポイント目~3 ポイント目の入力

| Ya = 41.2                                                                             | 1 ポイント目<br>W1 = 43.9mm<br>Y= 41.2mm                                                                                                    |
|---------------------------------------------------------------------------------------|----------------------------------------------------------------------------------------------------|
|                                                                                       | STB-A21                                                                                                    |
| ուրադրադրադրադրադրադրադրադրադրադրադրադրադր                                            |                                                                                                    |
|                                                                                       | <ul> <li>キーで DAC を選択し、右ロータリーノブで、オフから作成に</li> <li>STB-A2 の 0.5S ピークエコーを 80%~100%の高さになるように感度調節</li> <li>80%以下では要求課題に対する違反になります</li> </ul> |
|                                                                                       | ビーム路程 W1 が適切であるか確認して たーで記録<br>DAC 線の平行部が描画され、ポイント数は1と表示                                                                                 |
| 40.0mm<br>感度調整 ><br>0.0dB<br>111.6 10111.9 10192 102 102 102<br>送信部 2受信部 UDAC 設定1 表示値 | 斜角探傷の基準感度となるので慎重に                                                                                                    |

 USM35X JE NDI 実技練習用設定手順
 Page 11 / 21

 (UT レベル1・2 対応)

 別紙資料「技試験用試験体と探傷の課題」もご参照下さい

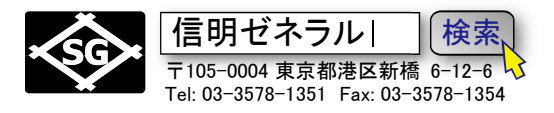

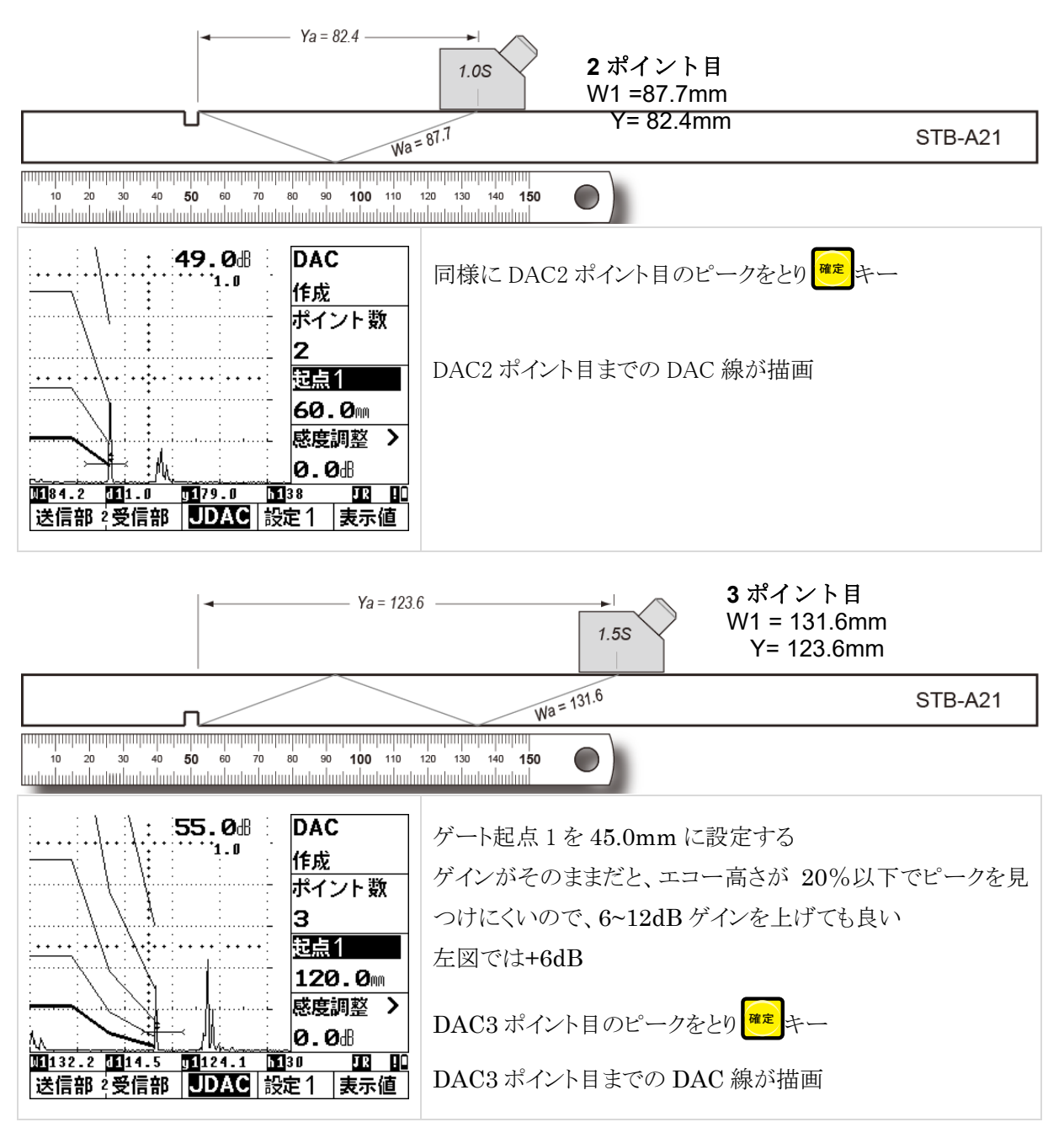

### 4-2. DAC 作成の完了

| → · · · · · · · · · · · · · · · · · · ·                         | モーで DAC を選択し、右ロータリーノブで、作成か              |
|-----------------------------------------------------------------|-----------------------------------------|
| ポイント数                                                           | ら <b>完了</b> に(必ず DAC を <b>完了</b> にします!) |
| ·····································                           | 感度も基準感度に戻ります (要記録)                      |
| 120.0                                                           | 完了にしないと探傷器はまだ DAC 作成中であると勘違             |
| 感度調整 >           0.0⊕                                           | いしているため、探傷中にトラブルが多発します                  |
| 1132.5 10114.4 101124.4 10116 112 10<br>送信部 2 受信部 UDAC 設定 1 表示値 | 基本キー                                    |

 USM35X JE NDI 実技練習用設定手順
 Page 12 / 21

 (UT レベル1・2 対応)
 別紙資料「技試験用試験体と探傷の課題」もご参照下さい

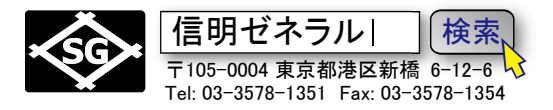

#### 4-3. 測定範囲 125mm、斜角条件入力、表示位置 4 の設定

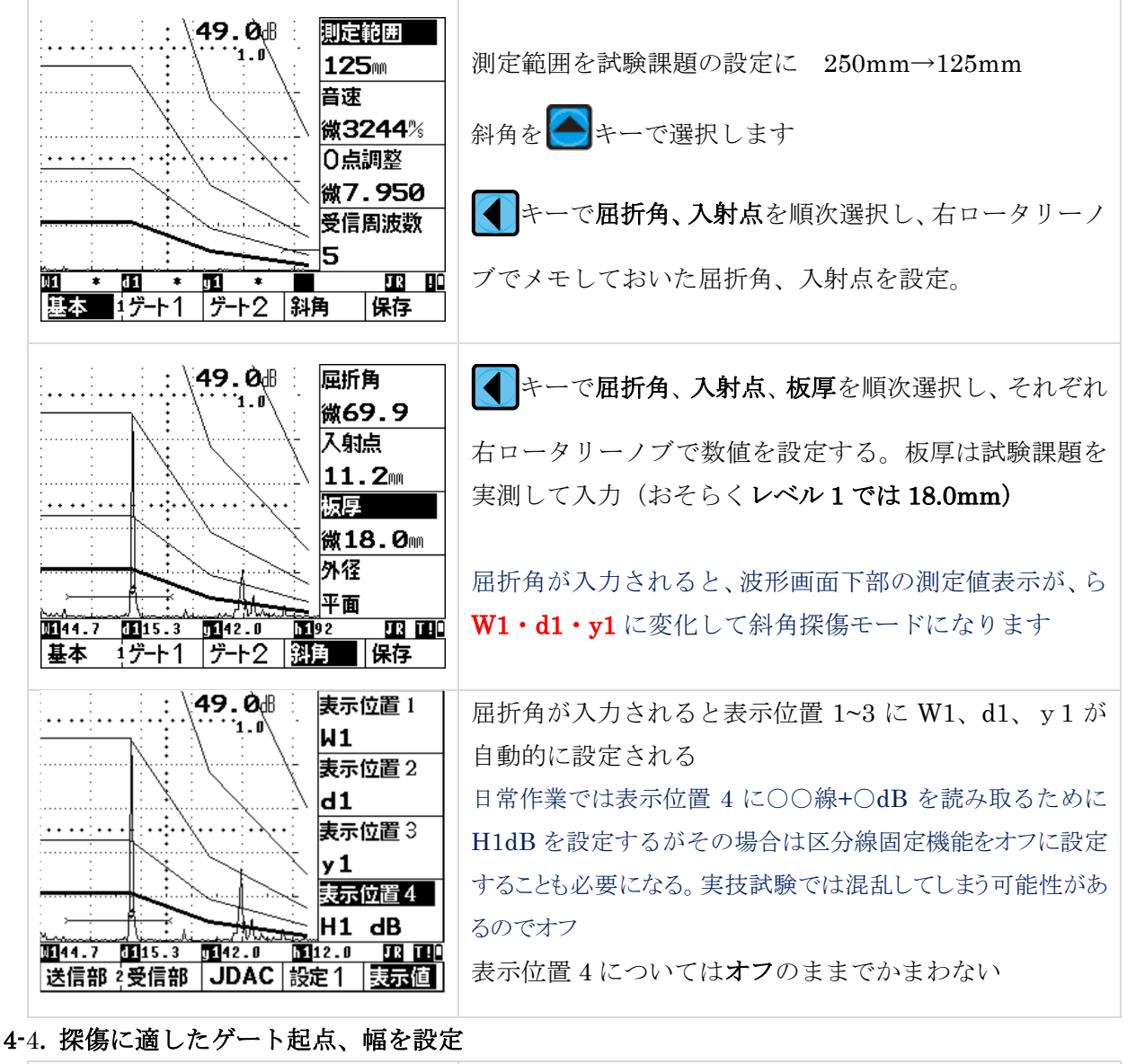

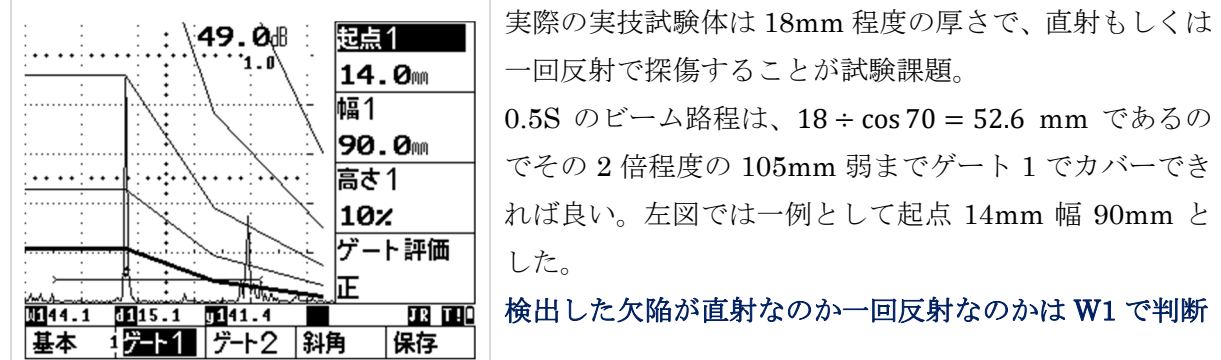

探傷をはじめますが、以下の点は特に確認しておくべきです。

- ① DAC 作成は DAC 完了にしたか。ゲートの起点 1・幅 1 は課題に対して適切に設定されているか
- ② 測定範囲は 125mm になっているか。音速、0 点調整は大丈夫か(適切な範囲の数値になっているか)
- ③ 入射点、屈折角、基準感度は記録されているか

④ 屈折角を設定し、下段の測定値表示部はW1・d1・y1の斜角探傷モードになっているか

 USM35X JE NDI 実技練習用設定手順
 Page 13 / 21

 (UT レベル1・2 対応)

 別紙資料「技試験用試験体と探傷の課題」もご参照下さい

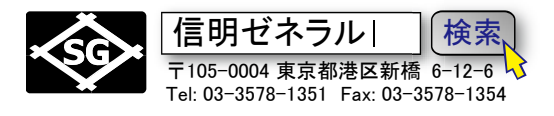

### 5. レベル 2 DAC 線作成(RB-41)

Level2 では以下の6ポイントのエコー高さを順次入力して DAC (距離振幅特性曲線)を作成します。 L, M, H, H+6dB, H+12dB, H+18dB線が表示されます.

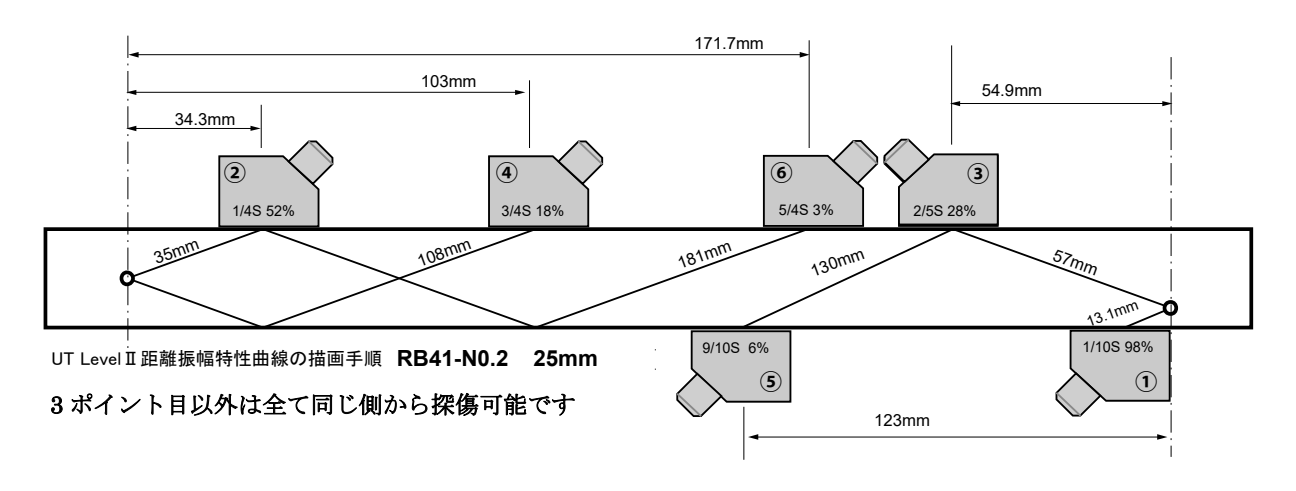

DAC1ポイント目~6ポイント目の入力

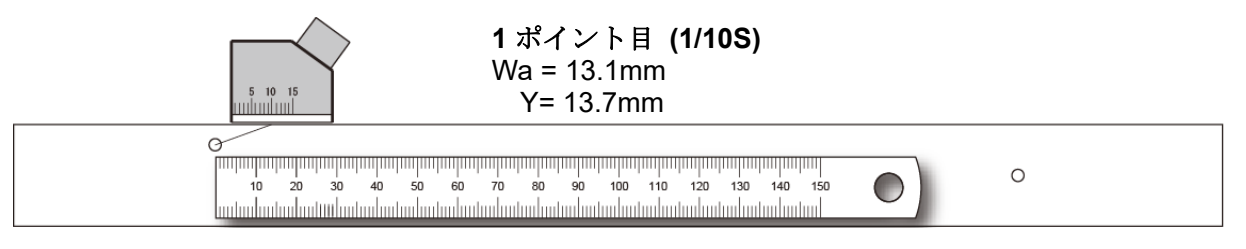

RB41-No.2-t25の1/10S エコーがゲート1にかかるようにゲート1 起点を10mm に調整します。

| : 39.0-8<br><sup>1.0</sup><br>ゲポイント数<br>0                                                                                                    | メニューレベル2のJDACを キーで選択するか な                                        |
|----------------------------------------------------------------------------------------------------|------------------------------------------------------------------|
| 起点1<br>9.0<br>感度調整 →<br>成正<br>15.6 1<br>9.0<br>の<br>の                                                                                                    | DAC を選択して右ロータリーノブでオフから作成に設<br>定<br>DAC1 ポイント目のエコーピークを 100%未満の高さに |
| : 39.0 <sup>個</sup> DAC<br><sup>1.0</sup> 作成<br>ポイント数<br>1                                                                                                    | なるようにクインを調整<br>エコーがゲート1上にあることを確認して<br><sup>確定</sup> キー           |
| 世点1     9.0     9.0     9.0     9.0     9.0     9.0     9.0     9.0     9.0     9.0     9.0     9.0     9.0     9.0     9.0     9.0     9.0     9.0     9.0     9.0     9.0     9.0     9.0     9.0     9.0     9.0     9.0     9.0     9.0     9.0     9.0     9.0     9.0     9.0     9.0     9.0     9.0     9.0     9.0     9.0     9.0     9.0     9.0     9.0     9.0     9.0     9.0     9.0     9.0     9.0     9.0     9.0     9.0     9.0     9.0     9.0     9.0     9.0     9.0     9.0     9.0     9.0     9.0     9.0     9.0     9.0     9.0     9.0     9.0     9.0     9.0     9.0     9.0     9.0     9.0     9.0     9.0     9.0     9.0     9.0     9.0     9.0     9.0     9.0     9.0     9.0     9.0     9.0     9.0     9.0     9.0     9.0     9.0     9.0     9.0     9.0     9.0     9.0     9.0     9.0     9.0     9.0     9.0     9.0     9.0     9.0     9.0     9.0     9.0     9.0     9.0     9.0     9.0     9.0     9.0     9.0     9.0     9.0     9.0     9.0     9.0     9.0     9.0     9.0     9.0     9.0     9.0     9.0     9.0     9.0     9.0     9.0     9.0     9.0     9.0     9.0     9.0     9.0     9.0     9.0     9.0     9.0     9.0     9.0     9.0     9.0     9.0     9.0     9.0     9.0     9.0     9.0     9.0     9.0     9.0     9.0     9.0     9.0     9.0     9.0     9.0     9.0     9.0     9.0     9.0     9.0     9.0     9.0     9.0     9.0     9.0     9.0     9.0     9.0     9.0     9.0     9.0     9.0     9.0     9.0     9.0     9.0     9.0     9.0     9.0     9.0     9.0     9.0     9.0     9.0     9.0     9.0     9.0     9.0     9.0     9.0     9.0     9.0     9.0     9.0     9.0     9.0     9.0     9.0     9.0     9.0     9.0     9.0     9.0     9.0     9.0     9.0     9.0     9.0     9.0     9.0     9.0     9.0     9.0     9.0     9.0     9.0     9.0     9.0     9.0     9.0     9.0     9.0     9.0     9.0     9.0     9.0     9.0     9.0     9.0     9.0     9.0     9.0     9.0     9.0     9.0     9.0     9.0     9.0     9.0     9.0     9.0     9.0     9.0     9.0     9.0     9.0     9.0     9.0 | DAC線が平行部が描画され、ポイント数は1と表示<br>斜角探傷の基準感度となるので慎重に                    |

 USM35X JE NDI 実技練習用設定手順
 Page 14 / 21

 (UT レベル1・2 対応)

 別紙資料「技試験用試験体と探傷の課題」もご参照下さい

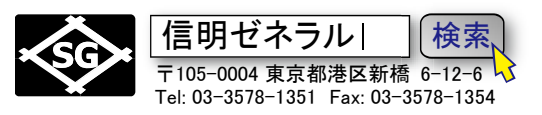

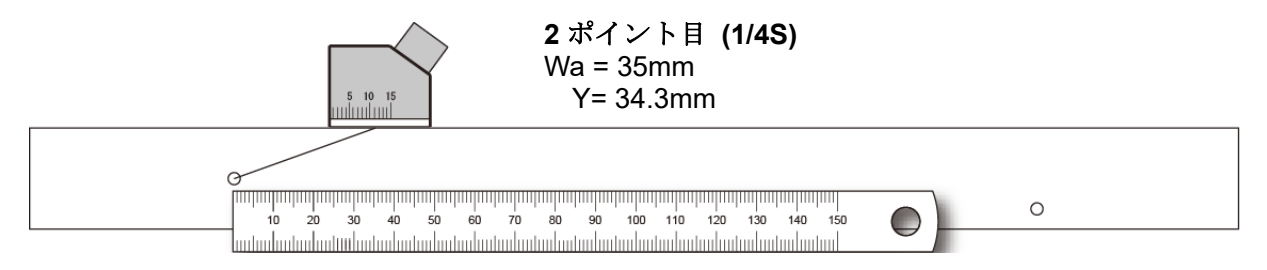

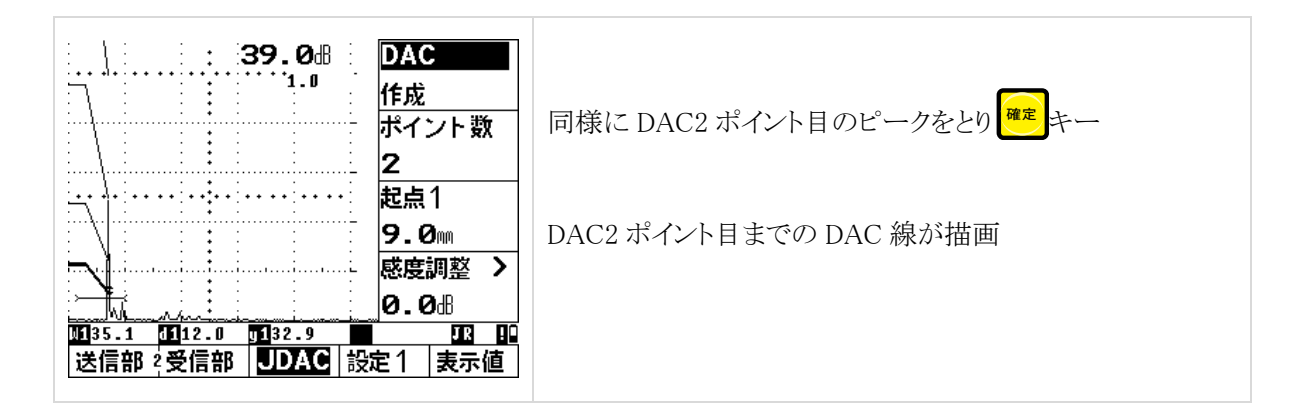

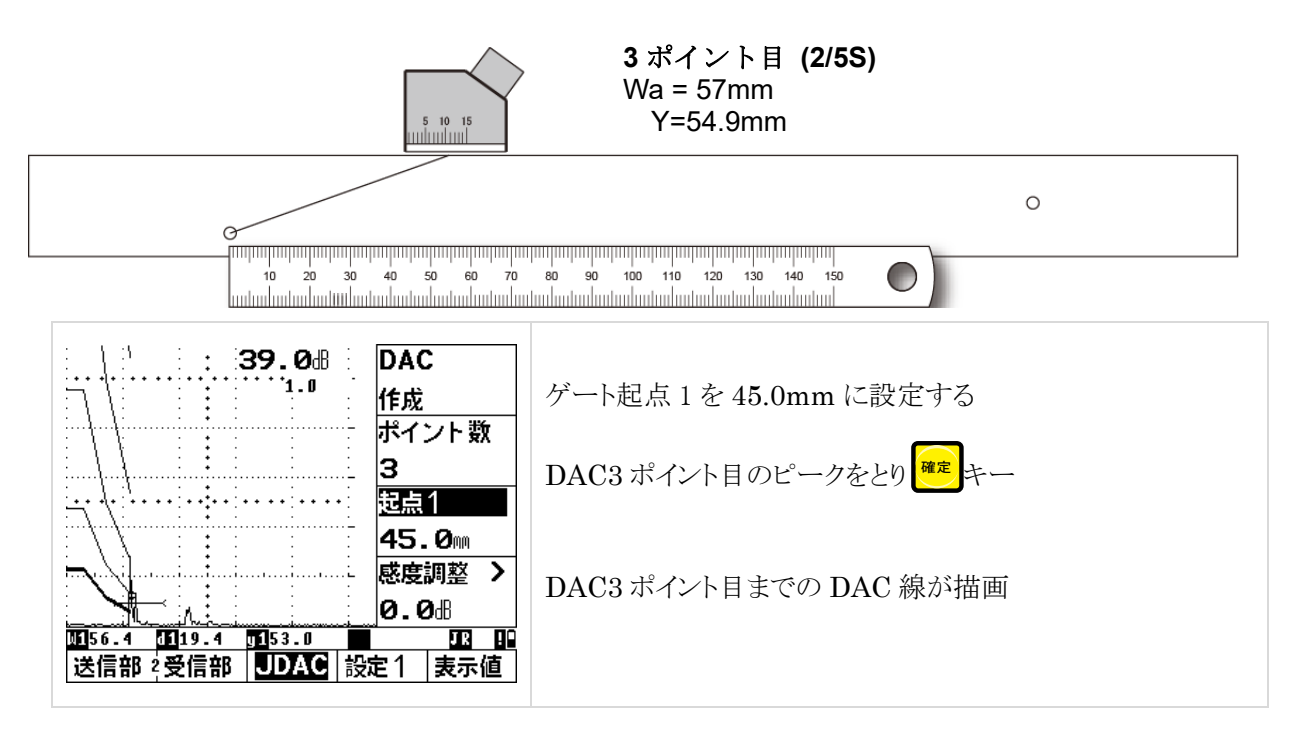

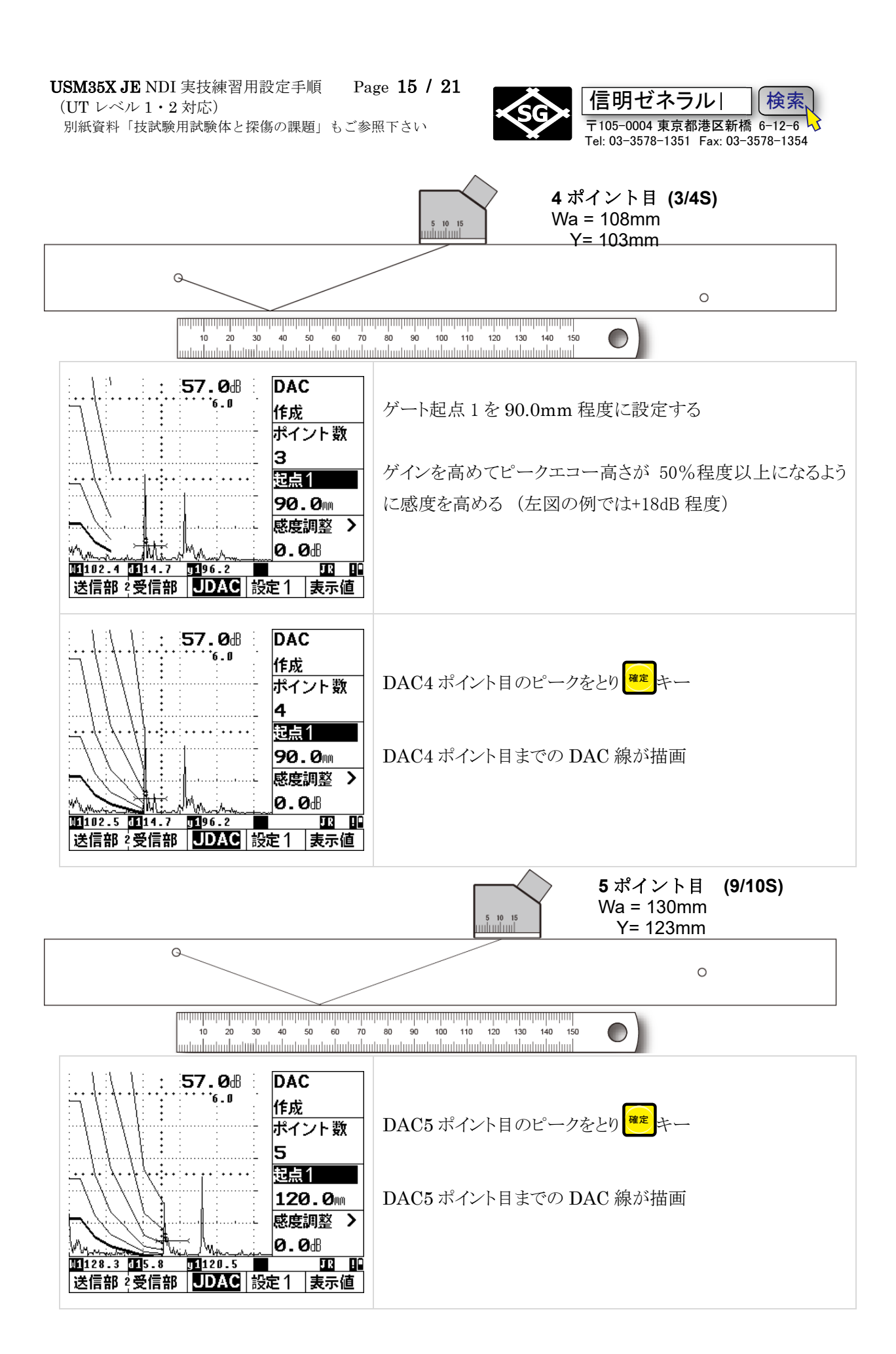

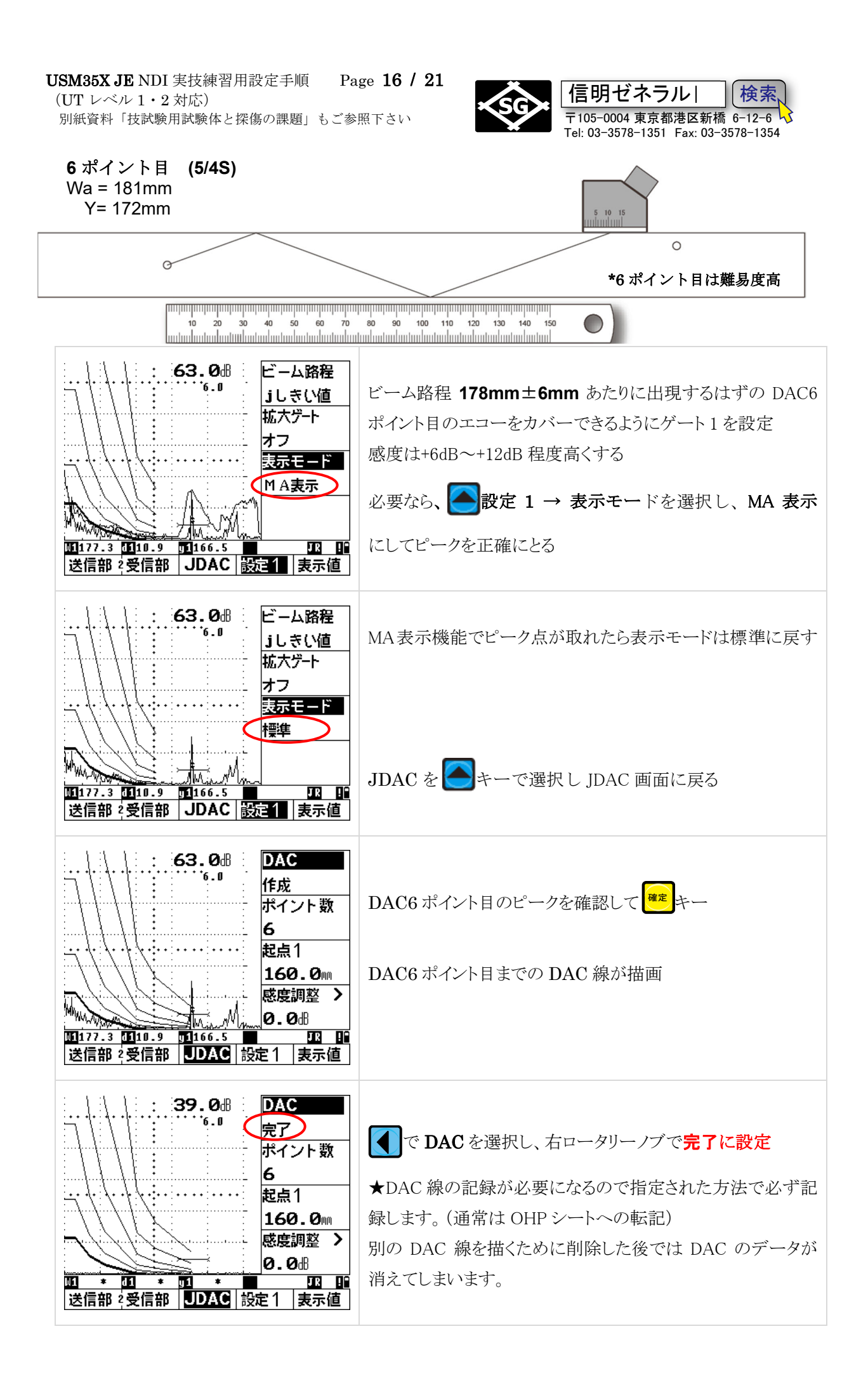

 USM35X JE NDI 実技練習用設定手順
 Page 17 / 21

 (UT レベル1・2 対応)

 別紙資料「技試験用試験体と探傷の課題」もご参照下さい

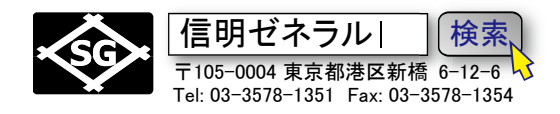

### 6. レベル 2 DAC 線作成 (RB-42)

曲面材溶接部の探傷にあたっては USM35X JE の設定(ゼロ点、音速、屈折角等)を変更する必要はないが、RB41№2 で作成したエコー高さ区分線(DAC 線)を一度、削除してから、RB42 での DAC 線を新規に作成します。R タイプとは異なり、DAC ポイントを全削除する必要があります。

### 6-1. RB-41 エコー区分線(DAC 線)の削除

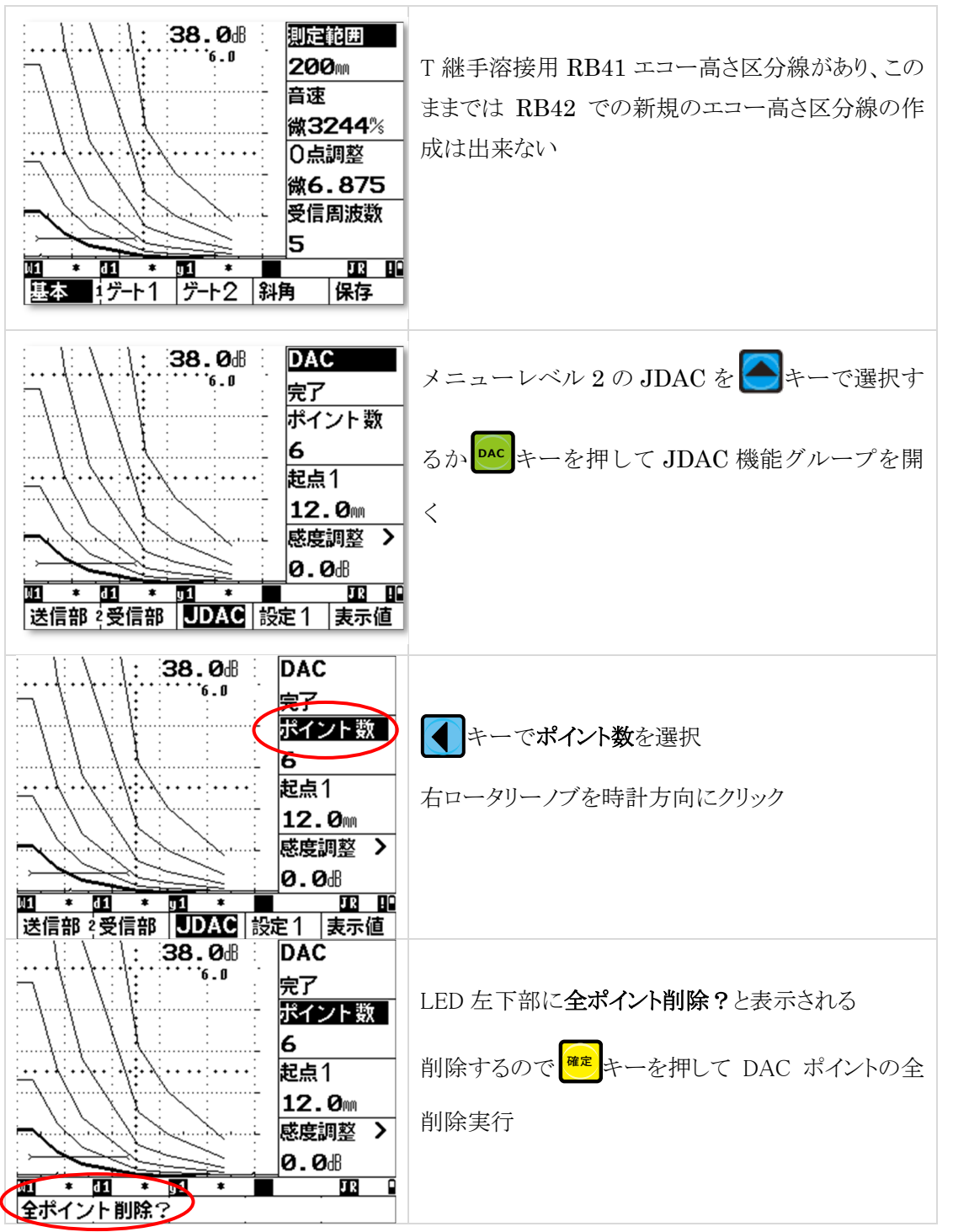

 USM35X JE NDI 実技練習用設定手順
 Page 18 / 21

 (UT レベル1・2 対応)

 別紙資料「技試験用試験体と探傷の課題」もご参照下さい

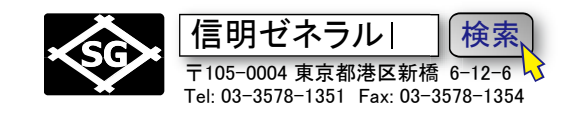

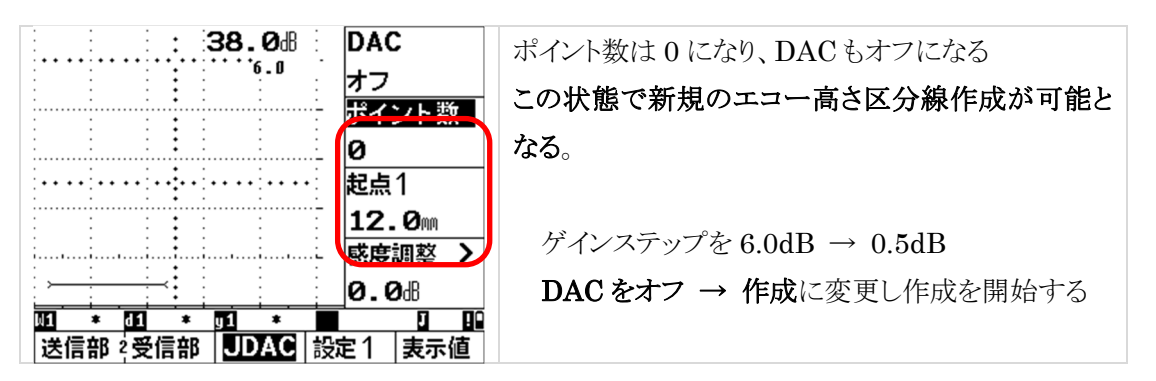

#### 6-2. RB-42 エコー区分線(DAC 線)の新規作成

RB42 試験片

| 0 |
|---|
|   |

曲率半径 300mm、板厚 19mm であり、 φ 3mm の横穴が加工された試験体。断面だけ見れば RB41 と肉厚が異なるだけであるが、曲率があり、探触子を軸方向に正確に保持したまま走査する 必要があり、3 ポイントを正確にとるには一定の練習が必要。

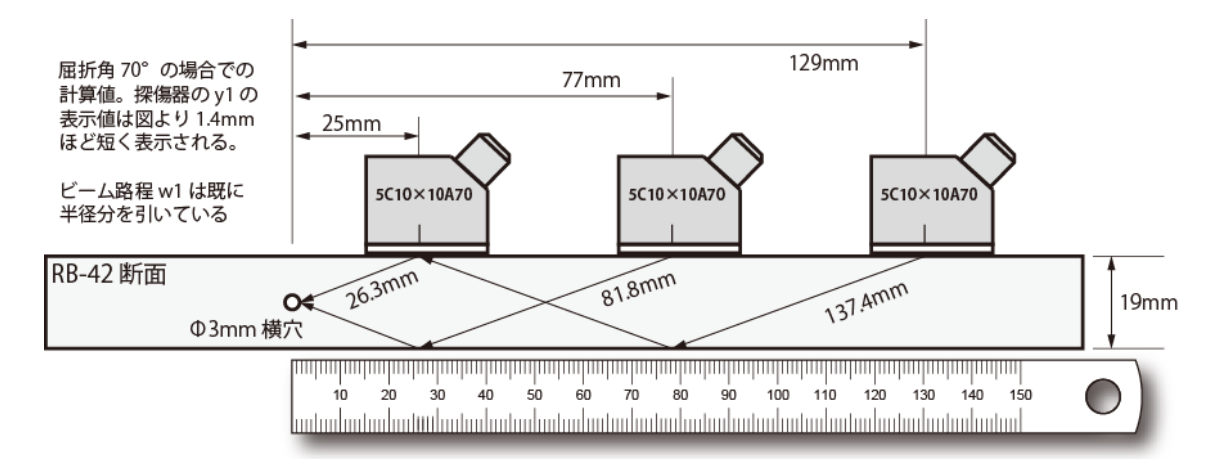

| 48.5 <sup>倍</sup><br><sup>0.5</sup><br><sup>○</sup><br><sup>○</sup><br><sup>1</sup><br><sup>1</sup><br><sup>1</sup><br><sup>1</sup><br><sup>1</sup><br><sup>1</sup><br><sup>1</sup><br><sup>1</sup> | エコー高さ区分線作成の個々の手順は RB-41 の場合と同じですので<br>省略<br>ポイントを決めても曲率のため探<br>触子をちゃんと保持しないと確定<br>キー me<br>を押すまでにエコー高さ<br>が下がってしまうので注意 |
|----------------------------------------------------------------------------------------------------|----------------------------------------------------------------------------------------------------|
| 送信部 2受信部 JDAC 設定1 表示値                                                                                                    |                                                                                                    |

 USM35X JE NDI 実技練習用設定手順
 Page 19 / 21

 (UT レベル1・2 対応)

 別紙資料「技試験用試験体と探傷の課題」もご参照下さい

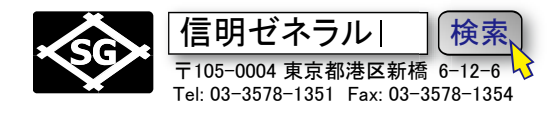

### 6-5. DAC ポイント完了後の設定

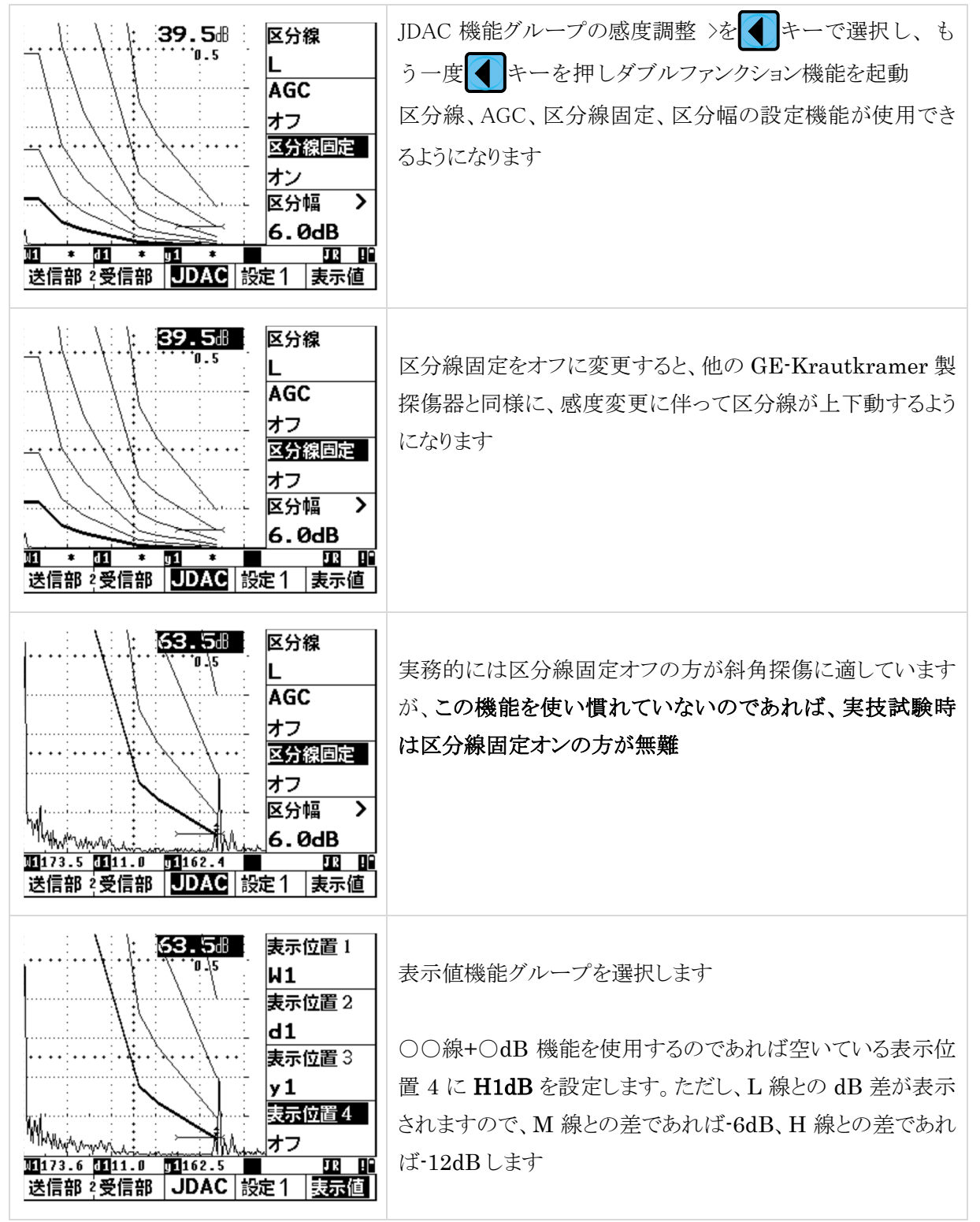

注意:

- DAC線作成時は一番最初に記録するエコーを基準エコーとして認識し、この時の感度が基準感度となります。 基準エコーが記録されると画面右下に Rマークが表示されます。
- 画面右下部に表示される Pマークは、ビーム路程測定モードがピークに設定されていることを表します。 J
   マークは J しきい値です。
- 同様に
   マークはフリーズ中を、また
   マークは通信中を表します

 USM35X JE NDI 実技練習用設定手順
 Page 20 / 21

 (UT レベル1・2 対応)

 別紙資料「技試験用試験体と探傷の課題」もご参照下さい

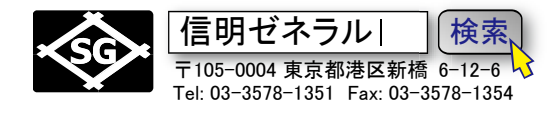

### 7. 斜角探傷試験体(T継手溶接部)探傷を実施

板厚 25mm の T 継手溶接部の探傷を測定範囲 200mm で実施し、直射・一回反射法で必要なデータ 採取を行う。(時間 40 分間)

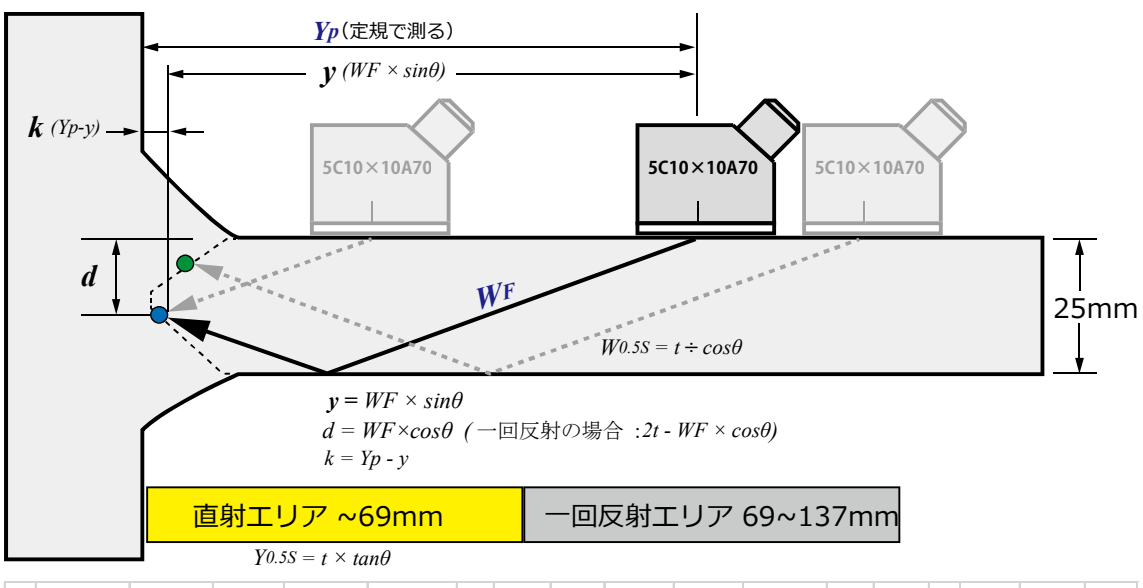

| 恢復型々 |          | 試驗体釆旦      |           | 試除休釆早 坎鲉之制冼釆早 |                   | 探傷器調整後の表示 |                         |              | 그 승수 노 |    | 아파머모바슈       |              | 探傷感度   |   |            |           |          |  |    |
|------|----------|------------|-----------|---------------|-------------------|-----------|-------------------------|--------------|--------|----|--------------|--------------|--------|---|------------|-----------|----------|--|----|
|      | 术汤岙石     | 試験1体 金方 採用 |           | 抹照于           | <b></b> 熙士        |           | 0点の値                    |              | 音速値    |    | 入别点          |              | SIB屈折角 |   | (RB-41、H線) |           |          |  |    |
|      |          |            |           |               |                   | μs        |                         | μs           |        | μs |              | mm           |        | 度 |            | 度         |          |  | dB |
|      |          |            |           |               |                   |           |                         |              |        |    |              |              |        |   |            |           |          |  |    |
|      |          | 最大エコ       | ーが得ら      | れた時の          | きずの横断面位置 (mm)     |           |                         | mm) きずの端 (mm |        |    | きず           | エコー高さの と区分線の |        |   | 湏域<br>差    |           |          |  |    |
|      | きず<br>番号 | ビーム 路程     | ビーム探触子位路程 |               | 置(mm) 探触子<br>きず距離 |           | 由子<br>距離<br>基準面<br>きず距離 |              | 深さ 始端  |    | 指示長さ<br>(mm) | 領域           |        | 差 |            | きずの<br>分類 | 合否<br>判定 |  |    |
|      |          | WF(mm)     | Xhmax     | Yp            | y                 | ±         | k                       | d            | XS     | XE | XE-XSs       | κ<br>Κ       |        | - |            |           |          |  |    |
|      | 直射       |            |           |               |                   |           |                         |              |        |    |              |              | 線      | + | dB         |           |          |  |    |
| Ι    | 一回反射     |            |           |               |                   |           |                         |              |        |    |              |              | 線      | + | dB         |           |          |  |    |
|      | 答え       |            |           |               |                   |           |                         |              |        |    |              |              | 線      | + | dB         |           |          |  |    |
|      | 直射       |            |           |               |                   |           |                         |              |        |    |              |              | 線      | + | dB         |           |          |  |    |
| Π    | 一回反射     |            |           |               |                   |           |                         |              |        |    |              |              | 線      | + | dB         |           |          |  |    |
|      | 答え       |            |           |               |                   |           |                         |              |        |    |              |              | 線      | + | dB         |           |          |  |    |
|      |          |            |           |               |                   |           |                         |              |        |    |              |              |        |   |            |           |          |  |    |

試験課題は、板厚25mm、L検出レベルであるので下表できずの分類と判定を行う

| 領域 | 領域ⅡとⅢ               | 領域IV                |  |  |  |  |  |  |
|----|---------------------|---------------------|--|--|--|--|--|--|
| 板厚 | 18mm を超え<br>60mm 以下 | 18mm を超え<br>60mm 以下 |  |  |  |  |  |  |
| 1類 | t/3 ( 8.3mm)以下      | t/4 ( 6.2mm)以下      |  |  |  |  |  |  |
| 2類 | t/2 (12.5mm)以下      | t/3 ( 8.3mm)以下      |  |  |  |  |  |  |
| 3類 | t (25mm) 以下         | t/2 (12.5mm)以下      |  |  |  |  |  |  |
| 4類 | 3 類を超えるもの           |                     |  |  |  |  |  |  |

試験会場で配布される 試験指示書に従い 合否の判定を行う 
 USM35X JE NDI 実技練習用設定手順
 Page 21 / 21

 (UT レベル 1・2 対応)
 別紙資料「技試験用試験体と探傷の課題」もご参照下さい

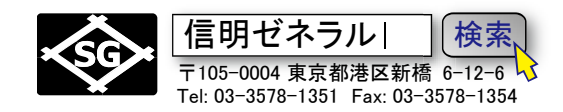

#### 8. 斜角探傷試験体(曲面材溶接部)の探傷を実施

手順1

Y0.5S、Y1.0S 位置にマーク。W0.5S、W1.0S のビーム路程を欄外にメモ。

曲面材溶接部の探傷を開始するが、黒皮模擬状態で曲面なので探触子の直角保持に注意しなが ら2か所のきずを探すが、一回反射エリアでは最低でも12dB以上感度を高めて探傷する必要が ある。また、エコーを検出した場合必ず y1 表示で定規をあて、溶接部か妨害エコーか識別する必 要があります。(曲面材端部や裏当て仮止めに注意)

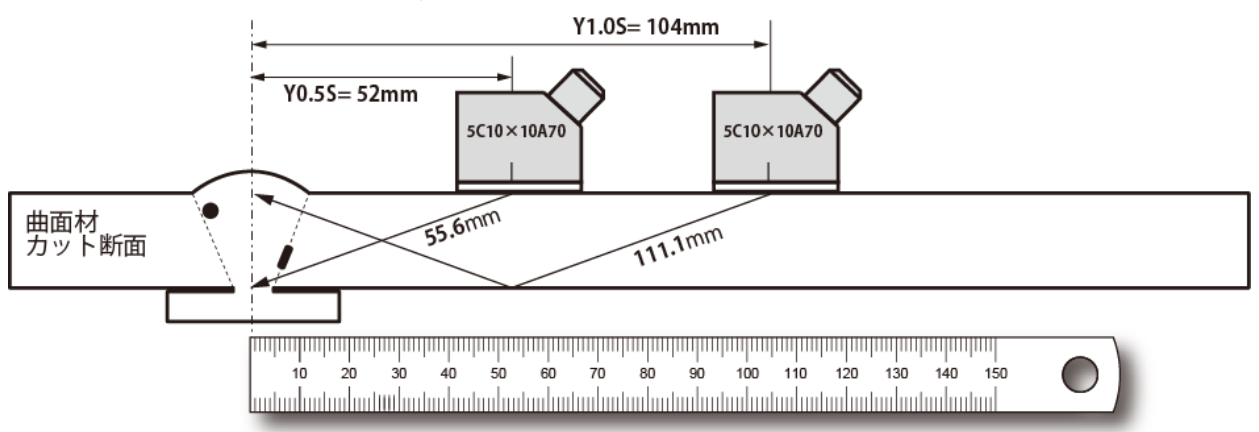

手順2

検出したエコーのy、dを確認して溶接部のきずであれば探触子走査でピーク点を求めYp を定 規で測り、Wf、Y、

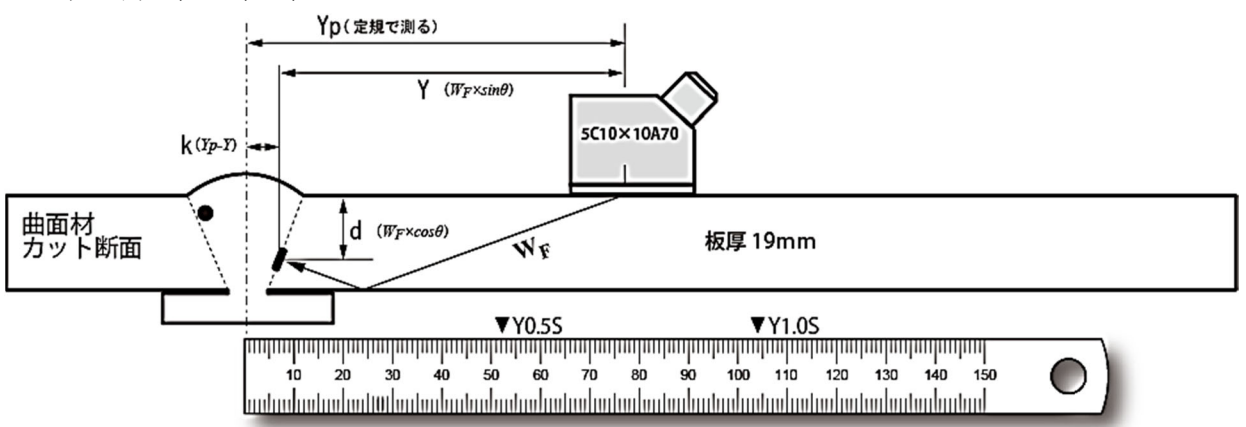

|          |      | 最大エコーが得られた時の        |            |    | きずの横断面位置 (mm) |             |   |    | きずの端 (mm) |    | きず           | エコー高さの領域<br>と区分線の差 |          |   |           |          |  |
|----------|------|---------------------|------------|----|---------------|-------------|---|----|-----------|----|--------------|--------------------|----------|---|-----------|----------|--|
| きず<br>番号 |      | ビーム<br>路程<br>WF(mm) | 探触子位置 (mm) |    | 探触子           | 基準面<br>きず距離 |   | 深さ | 始端        | 終端 | 指示長さ<br>(mm) | 領域                 | ž        |   | きずの<br>分類 | 合否<br>判定 |  |
|          |      |                     | Xhmax      | Yp | У             | ±           | k | d  | XS        | XE | XE-XSs       | P <b>Q</b> ~≫      | <u>Æ</u> |   |           |          |  |
| I        | 直射   |                     |            |    |               |             |   |    |           |    |              |                    | 線        | + | dB        |          |  |
|          | 一回反射 |                     |            |    |               |             |   |    |           |    |              |                    | 線        | + | dB        |          |  |
|          | 答え   |                     |            |    |               |             |   |    |           |    |              |                    | 線        | + | dB        |          |  |
| п        | 直射   |                     |            |    |               |             |   |    |           |    |              |                    | 線        | + | dB        |          |  |
|          | 一回反射 |                     |            |    |               |             |   |    |           |    |              |                    | 線        | + | dB        |          |  |
|          | 答え   |                     |            |    |               |             |   |    |           |    |              |                    | 線        | + | dB        |          |  |